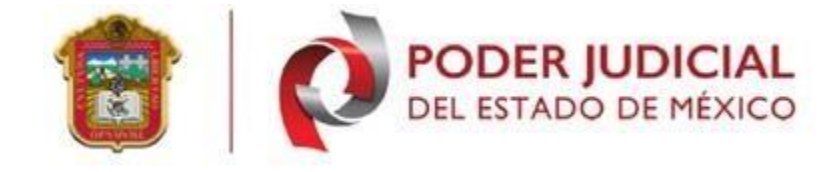

PODER JUDICIAL DEL ESTADO DE MÉXICO

# Entrega de Firma Electrónica (Abogado Externo/Interesado)

MANUAL DE USUARIO

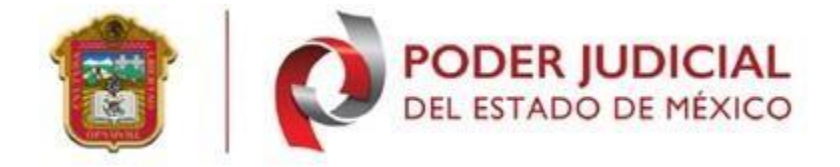

# Contenido

| ١.   | INTRODUCCIÓN                   | . 2 |
|------|--------------------------------|-----|
| II.  | OBJETIVO DEL SISTEMA           | . 2 |
| III. | Guías de Operación             | .3  |
| 1.   | Solicitud de Firma Electrónica | .3  |
|      | Solicitud de Requerimiento     | .3  |
|      | Paso 1 descarga del websocket  | .6  |
|      | Paso 2 iniciar registro        | 12  |
|      | Recuperación de sesión         | 18  |
|      | Registrar Cita                 | 25  |
| 2.   | Recepción de Invitación        | 30  |
| 3.   | Reunión Webex (Meeting)        | 35  |
| Aud  | dio4                           | 43  |
| IV.  | Guías de Operación             | 47  |
| V.   | Soporte, dudas y aclaraciones  | 47  |

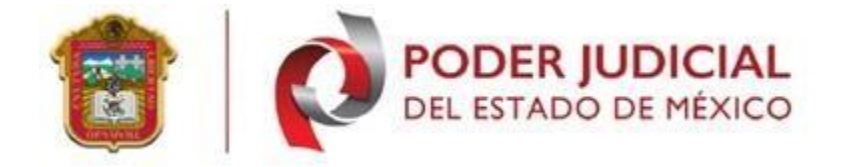

## INTRODUCCIÓN

La Firma Electrónica del Poder Judicial del Estado de México (FEJEM), es el conjunto de datos y caracteres que permiten la identificación del firmante, que ha sido creada por medios electrónicos bajo su exclusivo control, de manera que está vinculada únicamente a él y a los datos a los que se refiere, lo que permite que sea detectable cualquier modificación ulterior de estos, la cual produce los mismos efectos jurídicos que la firma autógrafa.

El proceso de entrega de la FEJEM, se realizará a través de la aplicación Webex es unasolución que ofrece un conjunto de herramientas de software eficaces que brindan una experiencia de colaboración segura, confiable y por demanda en la web.

#### **OBJETIVO DEL SISTEMA**

El objetivo de este manual es auxiliar en la entrega remota de la Firma Electrónica del Poder Judicial del estado de México (PJEM) a los abogados externos o Interesados.

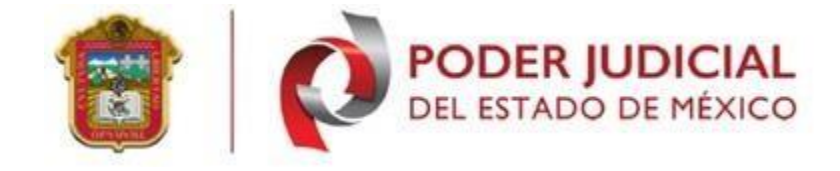

Guías de Operación

# Solicitud de Firma Electrónica

## Solicitud de Requerimiento para MAC

1.1.1 PARA MAC

Al finalizar la descarga se mostrará en la barra de estado de la pantalla el paquete que se ha descargado, se deberá seleccionar la opción "**Abrir**" para ejecutar el paquete de instalación.

| 😻 WebSocket.pkg | Abrir                               |
|-----------------|-------------------------------------|
|                 | Abrir siempre archivos de este tipo |
|                 | Mostrar en Buscador                 |
|                 | Cancelar                            |

En respuesta se mostrará un mensaje de advertencia, en el cuál se deberá hacer clic en el botón "**OK**".

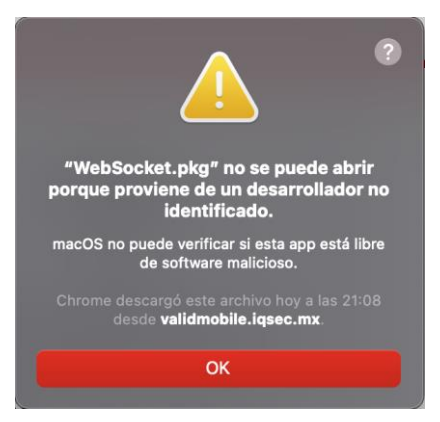

Se deberá abrir las "Preferencias del sistema" en la opción "Seguridad y privacidad" y seleccionar la pestaña "General".

Se deberá ubicar en la parte inferior de la siguiente pantalla y se deberá hacer clic en el botón **"Abrir de todos modos**".

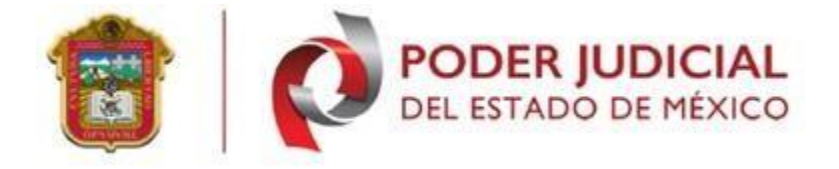

|                                                             | General FileVault Firewall           | Privacidad                                     |
|-------------------------------------------------------------|--------------------------------------|------------------------------------------------|
| Se definió una contraseña                                   | a de acceso para este usuario Can    | nbiar contraseña                               |
| Solicitar contrase                                          | ña 1 minuto 🛛 😝 después de           | iniciarse el reposo o el protector de pantalla |
| Mostrar un mensa                                            | je cuando la pantalla esté bloqueada | Establecer mensaje de bloqueo                  |
|                                                             |                                      |                                                |
|                                                             |                                      |                                                |
| Permitir apps descargada                                    | is de:                               |                                                |
| Permitir apps descargada<br>App Store                       | is de:                               |                                                |
| Permitir apps descargada<br>App Store<br>• App Store y desa | is de:<br>rolladores identificados   |                                                |

Se deberá intentar nuevamente la ejecución del paquete que se ha descargado. En respuesta se muestra el siguiente mensaje de advertencia, donde se deberá hacer clic en el botón "Abrir".

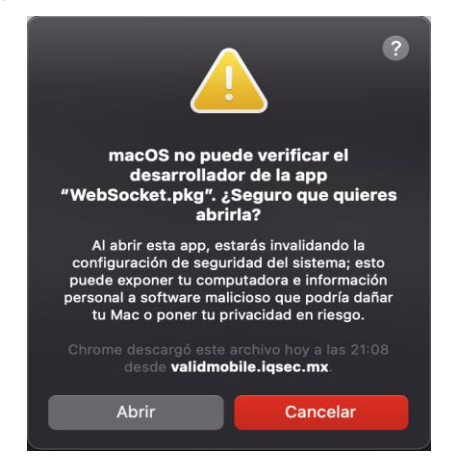

Se abrirá el agente de instalación del aplicativo y se deberá hacer clic en el botón "**Continuar**". Mostrando la pantalla de inicio de instalación donde se deberá hacer clic en el botón de "**Instalar**".

|                                                                                                    | 🥪 Instalar FeJEMWebSocket                                                                       |                                                                                                    | 🤝 Instalar FeJEMWebSocket                                                                                                    |
|----------------------------------------------------------------------------------------------------|-------------------------------------------------------------------------------------------------|----------------------------------------------------------------------------------------------------|----------------------------------------------------------------------------------------------------|
|                                                                                                    | Instalador de FeJEMWebSocket                                                                    |                                                                                                    | Instalación estándar en "Macintosh HD"                                                                                                    |
| <ul> <li>Introducción</li> <li>Selección</li> <li>de destino</li> <li>Tipo de instalación</li> <li>Instalación</li> <li>Resumen</li> </ul> | Se te guiará a través de los pasos necesarios para instalar<br>este software.<br>Vrán Cont Suar | <ul> <li>Introducción</li> <li>Selección</li> <li>de destino</li> <li>Tipo de instalación</li> <li>Instalación</li> <li>Resumen</li> </ul> | La instalación ocupará 14.4 MB de espacio en la<br>computadora.<br>Haz clic en Instalar para realizar una instalación estándar de<br>este software en el disco "Macintosh HD".<br>Cambiar ubicación de la instalación<br>Personalizar A rás Instal r |

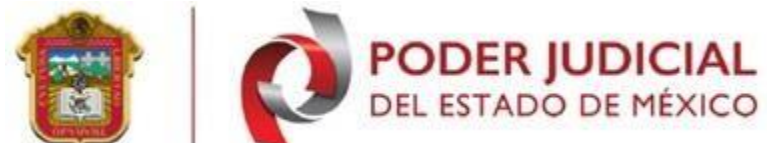

El agente de instalación iniciará el proceso de instalación y al finalizar se mostrará la siguiente pantalla indicando que el proceso a finalizado correctamente. Se deberá hacer clic en el botón "Cerrar".

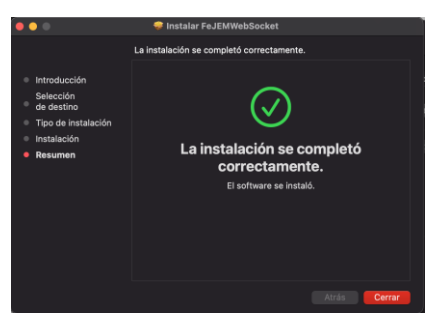

Al finalizar se ejecutará automáticamente el aplicativo descargado.

# Solicitud de Requerimiento para Windows

Para crear su requerimiento debe entrar con su navegador (Google chrome depreferencia), en la siguiente página: <u>https://fejem.pjedomex.gob.mx/fejem/Solicitudes.aspx</u>

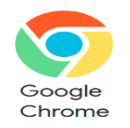

Se mostrará la siguiente pantalla, en la cual debe presionar en <**obtener firma electronica**>.

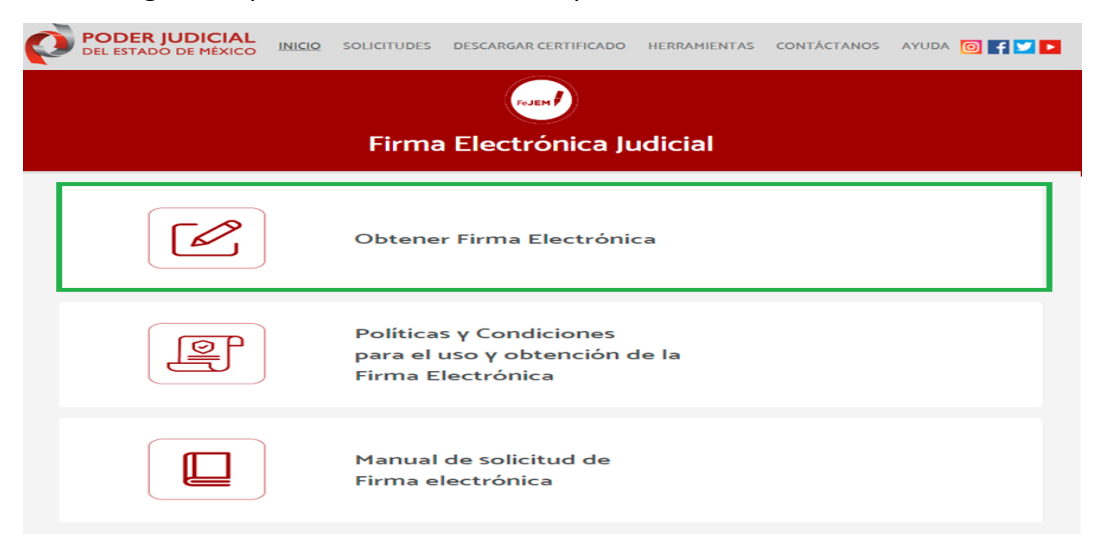

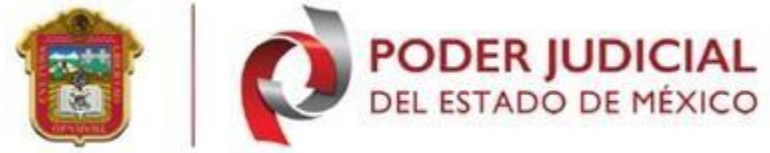

### Se presentarán las siguientes opciones:

| PODER JUDICIAL<br>DEL ESTADO DE MÉXICO                                                            | INICIQ SOLICITUDES DESCARGAR CERTIFICAL                                                                                                    | O DESCARGAS CONTÁCTANOS AYUDA 🧿 f 💟 🗖                                                                                                    |
|---------------------------------------------------------------------------------------------------|----------------------------------------------------------------------------------------------------|----------------------------------------------------------------------------------------------------|
|                                                                                                   | Firma Electrónica Judicial                                                                                                    |                                                                                                    |
|                                                                                                   |                                                                                                    |                                                                                                    |
| ĨQ                                                                                                | Ĩġ                                                                                                    |                                                                                                    |
| Solicitud de un certificado digital de Firma<br>Electrónica                                       | Renovación de certificado digital de Firma<br>Electrónica                                                                                                    | Revocación de certificado digital de Firma<br>Electrónica                                                                                                    |
| Ingrese la solicitud de certificado y proporcione<br>los datos necesarios para adquirir una cita. | Ingrese el archivo de Requerimiento de<br>renovación FEJEM. Sólo los certificados que se<br>encuentren dentro de los 30 días anteriores a la<br>conclusión de su vigencia podrán ser renovados. | Utilice esta opción cuando considere que su<br>certificado está en riesgo, por lo cual quedará<br>deshabilitado para operar pero podrá solicitar uno<br>nuevo. |
| Solicitar                                                                                         | Renovar                                                                                                    | Revocar                                                                                                    |

**Solicitar:** En esta opción se realiza el trámite de solicitud para la generación de la firma electrónica.

**Renovar:** La vigencia de la firma electrónica es de 4 años; esta opción permite renovar la firma electrónica de manera anticipada 30 días antes de su vencimiento.

**Revocar:** Esta opción inhabilita la firma electrónica para ser usada como firma electrónica.

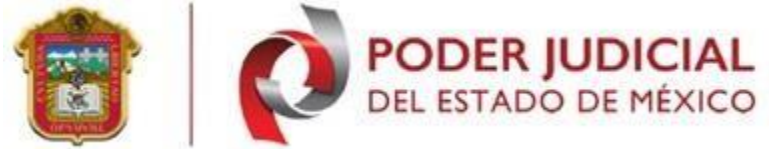

Debe presionar en **Solicitar**, con lo cual se mostrarán los "Términos y condiciones de Uso de los Certificados digitales de la FEJEM" y el "Aviso de Privacidad Simplificado".

| Términos γ Condiciones de Uso de los Certificados Digitales de la FEJEM                                                                                                    | Â                                                |
|----------------------------------------------------------------------------------------------------|--------------------------------------------------|
| 1. Los Certificados Digitales de la Firma Electrónica Certificada del Poder Judicial del Estado de Μέχιco (FEJEM) sólo podrán ser solicitados γ autorizados a personas físici<br>independencia de que éstas sean representantes de personas morales públicas o privadas, [5:1 de las Políticas de la FEJEM].                                                                                                    | as, con                                          |
| 2: Los documentos electrónicos y los mensajes de datos que cuenten con Firma Electrónica Certificada del Poder Judicial del Estado de México (FEJEM) producirán los m<br>efectos que los firmados de forma autógrafa y, en consecuencia, tendrán el mismo Valor probatorio que las disposiciones aplicables les otorgan a éstos [Artículo 5, fr<br>XII de la lev del gobierno digital del Estado de México].                                                                                                    | nismos<br>racción                                |
| Los Certificados Dioitales de la FEIEM tienen una vioencia de dos años contados a partir de la fecha de emisión (Punto 5.4 de las Políticas de la FEIEM).                                                                                                    |                                                  |
| L a Lave Privada del Certificado Digital de la FEJEM, así como el medio en donde se encuentra almacenada, deberán estar bajo el estricto control γ responsabilidad<br>titular (Punto 1.4 de las Políticas de la FEJEM).                                                                                                    | d de su                                          |
| 5. Se podrá renovar el Certificado Digital dentro de los treinta días anteriores a su vencimiento, de acuerdo al procedimiento establecido en las Políticas para la obten<br>uno de la Sima Electrónica Contificada del Poder Iudicial del Estado de Móvico (EEEM), seí como para la operación de su infraerteuctura tecnológica. Y en el man                                                                                                    | nción y                                          |
| Aceptar Términos y Condiciones de Uso 🗾                                                                                                    |                                                  |
|                                                                                                    |                                                  |
| Aviso de Privacidad simplificado para el Uso de la Firma Electrónica Judicial del Esta<br>de México (FEJEM)                                                                                                    | ado                                              |
| Aviso de Privacidad simplificado para el Uso de la Firma Electrónica Judicial del Esta<br>de México (FEJEM)                                                                                                    | ado 着                                            |
| Aviso de Privacidad simplificado para el Uso de la Firma Electrónica Judicial del Esta<br>de México (FEJEM)<br>Con fundamento en los artículos 6, apartado A, fracciones II y V, 16, segundo párrafo de la Constitución Política de los Estados Unidos Mexicanos; 5, fracciones I, II, II y<br>la Constitución Política del Estado Libre y Soberano de México; 30 y 31 de la Ley de Protección de Datos Personales en Posesión de los Sujetos Obligados del Esta<br>México y Municipios, se hace de su conocimiento el aviso de privacidad simplificado del Sistema de Datos personales denominado "Firma Electrónica Judicial del Esta<br>México (FELEM".                                                                                                    | ado<br>γ IV de<br>ado de<br>ado de               |
| Aviso de Privacidad simplificado para el Uso de la Firma Electrónica Judicial del Esta<br>de México (FEJEM)<br>Con fundamento en los artículos 6, apartado A, fracciones II y V, 16, segundo párrafo de la Constitución Política de los Estados Unidos Mexicanos; 5, fracciones I, II, III y<br>la Constitución Política del Estado Libre y Soberano de México; 30 y 31 de la Ley de Protección de Datos Personales en Posesión de los Sujetos Obligados del Esta<br>México y Municipios, se hace de su conocimiento el aviso de privacidad simplificado del Sistema de Datos personales denominado "Firma Electrónica Judicial del Esta<br>México (FEJEM)".                                                                                                    | ado<br>γ IV de<br>ado de<br>ado de               |
| Aviso de Privacidad simplificado para el Uso de la Firma Electrónica Judicial del Esta<br>de México (FEJEM)<br>Con fundamento en los artículos 6, apartado A, fracciones II y V, 16, segundo párrafo de la Constitución Política de los Estados Unidos Mexicanos; 5, fracciones I, II, III y<br>la Constitución Política del Estado Libre y Soberano de México; 30 y 31 de la Ley de Protección de Datos Personales en Posesión de los Sujetos Obligados del Esta<br>México y Municipios, se hace de su conocimiento el aviso de privacidad simplificado del Sistema de Datos personales denominado "Firma Electrónica Judicial del Esta<br>México (FEJEM".<br>1. Responsable. El Poder Judicial del Estado de México tiene el carácter de "responsable" en el tratamiento de los datos personales recabados.                                                                                                    | ado Δ<br>γ IV de<br>ado de<br>ado de<br>México   |
| Aviso de Privacidad simplificado para el Uso de la Firma Electrónica Judicial del Esta<br>de México (FEJEM)<br>Con fundamento en los artículos 6, apartado A, fracciones II y V, 16, segundo párrafo de la Constitución Política de los Estados Unidos Mexicanos; 5, fracciones I, II, II Y<br>la Constitución Política del Estado Libre y Soberano de México; 30 y 31 de la Ley de Protección de Datos Personales en Posesión de los Sujetos Obligados del Esta<br>México y Municipios, se hace de su conocimiento el aviso de privacidad simplificado del Sistema de Datos personales denominado "Firma Electrónica Judicial del Estado<br>México (FEEM".<br>1. Responsable. El Poder Judicial del Estado de México tiene el carácter de "responsable" en el tratamiento de los datos personales recabados.<br>11. Finalidad del tratamiento de sus Datos Personales. Sus datos personales serán utilizados exclusivamente para generar su Firma Electrónica Judicial del Estado de N<br>(FEJEM), con la que usted podrá dar certeza y validez a las documentales generadas y transmitidas a través de medios electrónicos, produciendo los mismos e                                            | y IV de<br>ado de<br>ado de<br>México<br>fectos  |
| Aviso de Privacidad simplificado para el Uso de la Firma Electrónica Judicial del Esta<br>de México (FEJEM)<br>Con fundamento en los artículos 6, apartado A, fracciones II y V, 16, segundo párrafo de la Constitución Política de los Estados Unidos Mexicanos; 5, fracciones I, II, III y<br>la Constitución Política del Estado Libre y Soberano de México; 30 y 31 de la Ley de Protección de Datos Personales en Posesión de los Sujetos Obligados del Esta<br>México y Municipios, se hace de su conocimiento el aviso de privacidad simplificado del Sistema de Datos personales denominado "Firma Electrónica Judicial del Esta<br>México (FEJEM)".<br>1. Responsable. El Poder Judicial del Estado de México tiene el carácter de "responsable" en el tratamiento de los datos personales recabados.<br>11. Finalidad del tratamiento de sus Datos Personales. Sus datos personales serán utilizados exclusivamente para generar su Firma Electrónicos, produciendo los mismos el<br>1. Finalidad del tratamiento de sus Datos Personales. Sus datos personales generadas y transmitidas a través de medios electrónicos, produciendo los mismos el<br>1. Aceptar Aviso de Privacidad 2 | y IV de<br>ado de<br>ado de<br>México<br>rfectos |
| Aviso de Privacidad simplificado para el Uso de la Firma Electrónica Judicial del Esta<br>de México (FEJEM).<br>Con fundamento en los artículos 6, apartado A, fracciones II y V, 16, segundo párrafo de la Constitución Política de los Estados Unidos Mexicanos; 5, fracciones I, II, II M<br>la Constitución Política del Estado Libre y Soberano de México; 30 y 31 de la Ley de Protección de Datos Personales en Posesión de los Sujetos Obligados del Esta<br>México y Municipios, se hace de su conocimiento el aviso de privacidad simplificado del Sistema de Datos personales denominado "Firma Electrónica Judicial del Estado<br>México (FEJEM).<br>4. Responsable. El Poder Judicial del Estado de México tiene el carácter de "responsable" en el tratamiento de los datos personales recabados.<br>1. Finalidad del tratamiento de sus Datos Personales. Sus datos personales serán utilizados exclusivamente para generar su Firma Electrónica Judicial del Estado de N<br>(FEJEM), con la que usted podrá dar certeza y Validez a las documentales generadas y transmitidas a través de medios electrónicos, produciendo los mismos el<br>Mercentar Viso de Privacidad El       | Y IV de<br>ado de<br>ado de<br>México<br>(fectos |

A su derecha se muestra una barra de desplazamiento a fin de poder visualizar todo el contenido

del texto, al final del mismo presione

Aceptar

Se mostrará la siguiente pantalla le permite descargar el programa WebSocket, el cúal consiste en un programa necesario, para poder generar su llave (archivo necesario para firmar con extensión .key). En la pantalla presione en "Descargar", se encuentra en el primer paso.

|                                                                                                    | PODE<br>DEL ESTA                                                                                                    | R JUDICIAL                                                                                                    |
|----------------------------------------------------------------------------------------------------|----------------------------------------------------------------------------------------------------|----------------------------------------------------------------------------------------------------|
| Paso<br>1<br>.Para solicitar la emisión de su certificado digital<br>deberá dar clic en el botón "DESCARGAR"<br>2-Deberá ejecutar el programa descargado<br>"WebSocket.exe"<br>3-Ya instalado, continue al paso 2 | Paso<br>2<br>Para "INICIAR REGISTRO" deberá contar con la<br>siguiente información:<br>• Clave CURP<br>• Correo Electrónico válido<br>• Comprobante de domicilio en pdf | Folio CURP Folio CURP Folio CURP Folio CURP Folio CURP Folio CURP Folio CURP Folio CURP Folio CURP Folio CURP Folio CURP Folio Folio CURP Folio Folio |
| 🛃 Descargar                                                                                                    | 🛯 Iniciar                                                                                                    | Recuperar Sesión                                                                                                    |

# Paso 1: Descarga del WebSocket

Deberá descargar el "WebSocket", se mostrará la siguiente ventana, es necesario ejecutarlo con un clic como se muestra en la siguiente imagen, note como en la parte inferior derecha de la pantalla de su navegador se muestra lo siguiente:

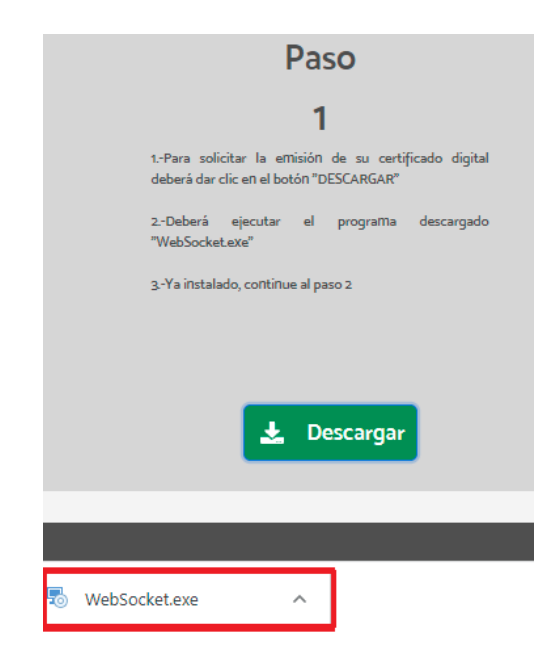

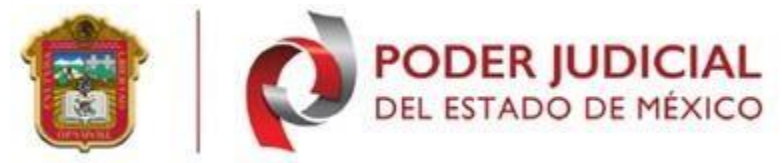

Presione en  $^{n}$ , y se mostrará la siguiente ventana donde aparece el nombre del archivo websocket.exe, presione en "Mostrar en carpeta", en automático visualiza la carpeta de descargas, selecciona clic derecho al archivo y seleccionar ejecutar como administrador.

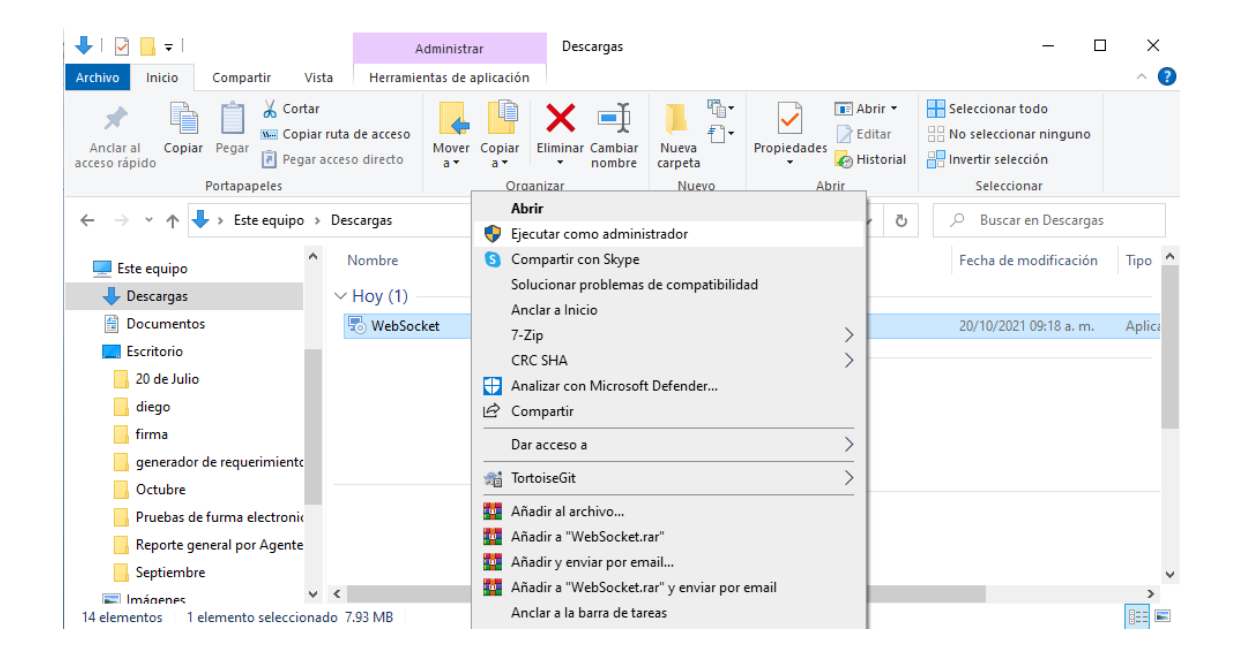

Enseguida se muestra la siguiente pantalla de protección de windows, precione clic en la opción **"más información"**, se muestra la información detallada para la instalacion.

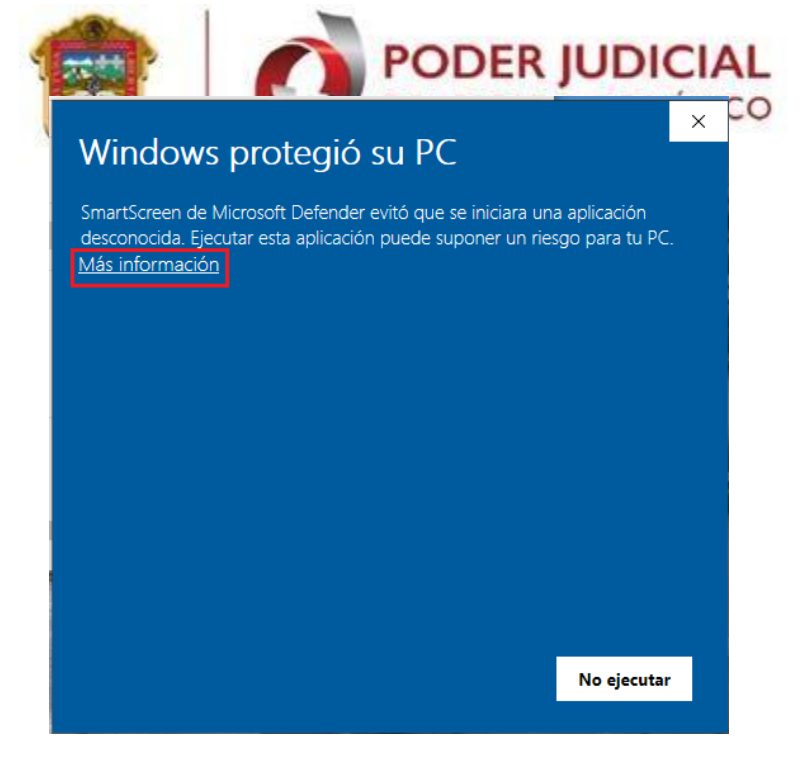

Para continuar dar clic en "ejecutar de todos modos"

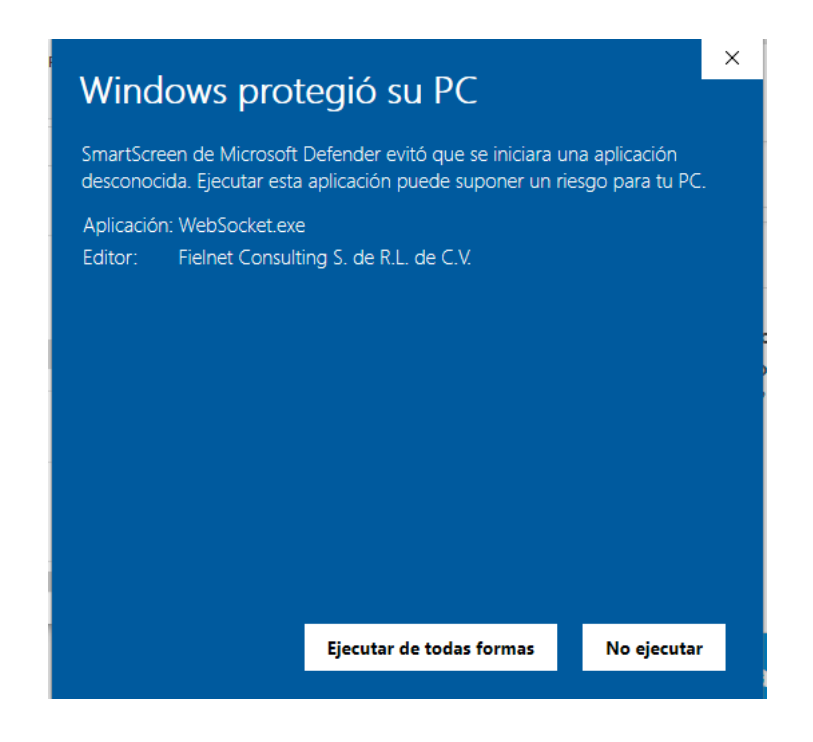

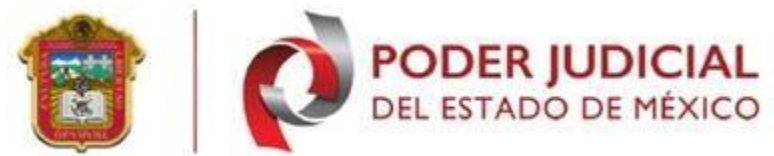

En el caso de que se soliciten permisos, deberá de otorgarlos, para iniciar la instalación, dar clic en **"siguiente"**.

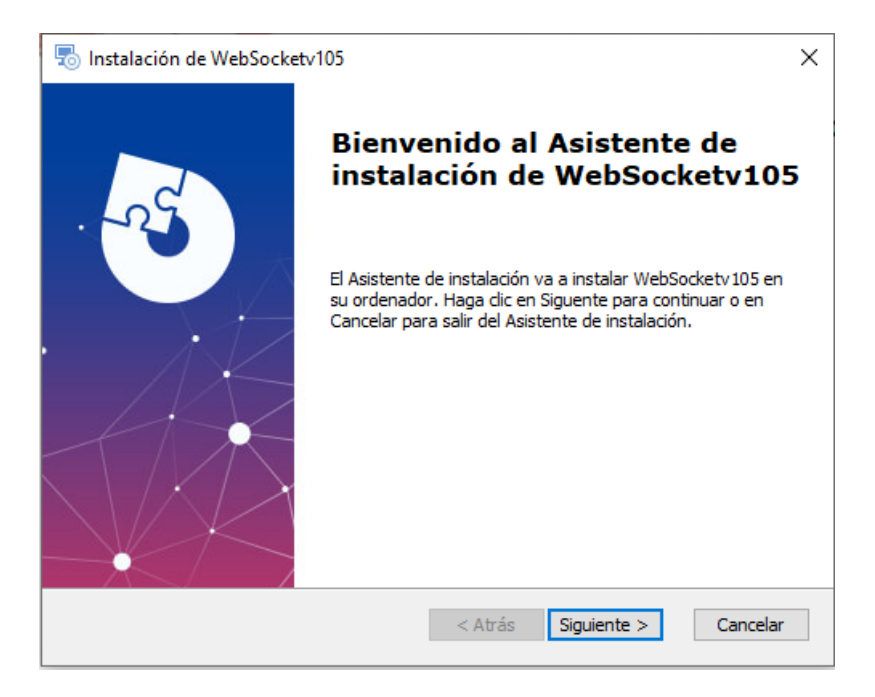

En la siguiente ruta indica dónde se hara la instalación del programa, para aceptarlo se selecciona la opción **"siguiente".** 

| so Instalación de WebSocketv105                                                                                        | _       |          | ×    |
|----------------------------------------------------------------------------------------------------|---------|----------|------|
| Seleccione la Carpeta de Instalación.<br>Ésta es la carpeta donde WebSocketv105 sera instalado.                        |         | X        | -5   |
| Para instalar en esta carpeta, haga clic en "Siguente". Para instalar<br>introduzcala abajo o haga clic en "Examinar". | en otra | carpeta, |      |
| Carpeta:<br>C:\Program Files (x86)\WebSocketv105\WebSocketv105\                                                        |         | Examinar |      |
| Advanced Installer                                                                                                    | :e >    | Canc     | elar |

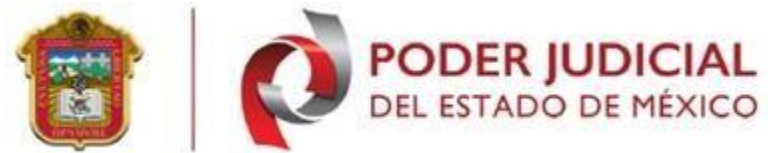

Selecciona el botón **"siguiente"** se muestra la instalación del programa, en la siguiente pantalla selecciona el botón "instalar", solicita un permiso para la instalación mostrando la siguiente pregunta: ¿Quieres permitir que esta aplicación realice cambios en tu dispositivo?, selecciona la opción **Sí** este inicia el completado de la instalación.

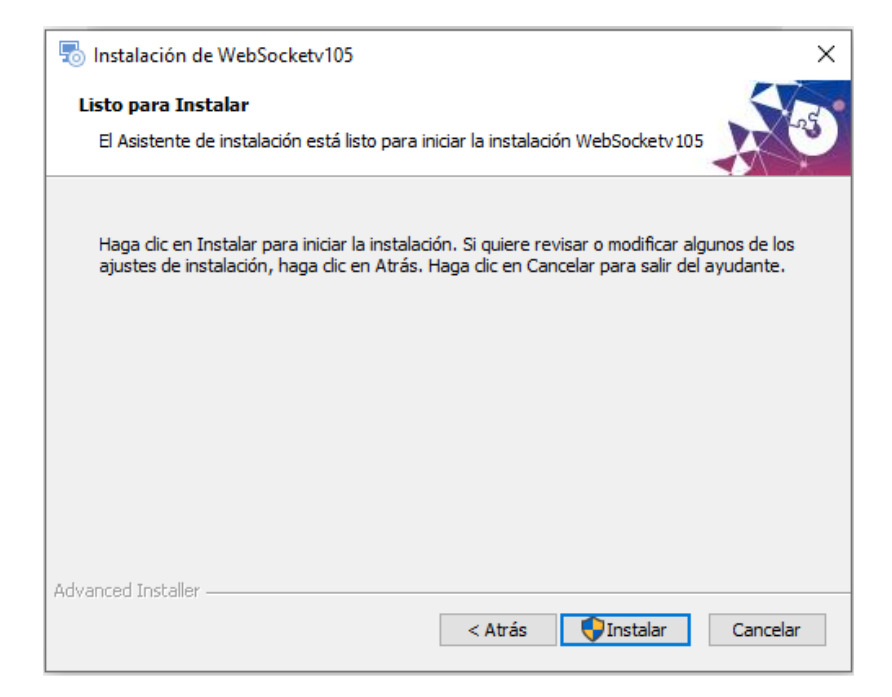

Una vez terminado la instalación del "WebSocket" se muestra la siguiente pantalla, seleccione el botón "finalizar".

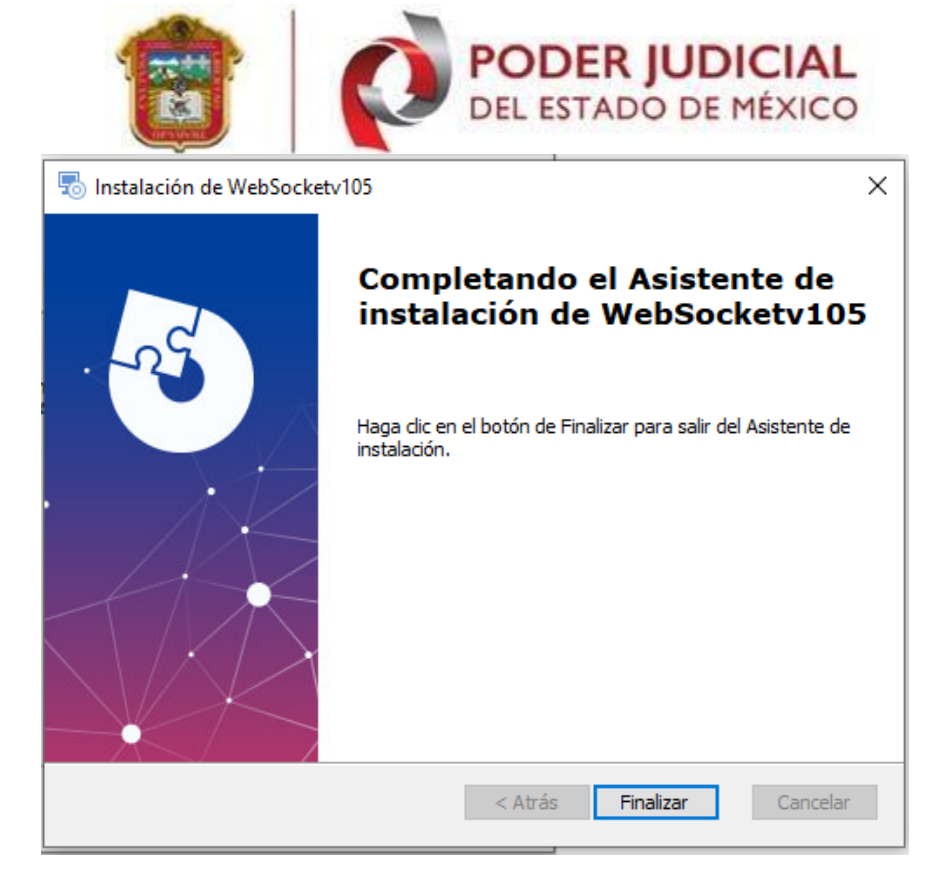

Durante la instalación selecciona la opción **cancelar** el programa muestra el siguiente mensaje, selecciona el que usted le convenga:

**Si:** cancela los procesos de instalación cerrando el asistente de instalación, no realiza ninguna modificación.

**NO:** regresa en el proceso de instalación hasta donde se va generando.

|                    | PODER<br>DEL ESTA                                          | DO DE MÉXICO                                    |
|--------------------|------------------------------------------------------------|-------------------------------------------------|
| lnstalación de Web | Socketv105                                                 | ×                                               |
| 29                 | Bienvenido al A<br>instalación de V                        | sistente de<br>VebSocketv105                    |
| 🗟 Instal           | ación de WebSocketv105                                     | X<br>Janera en                                  |
| •                  | ¿Está seguro que desea cancelar la insta<br>WebSocketv105? | stalan en<br>alación de enador.<br>r para salir |
| A                  | Sí No                                                      |                                                 |
| V/                 |                                                            |                                                 |
|                    | < Atrás S                                                  | iguiente > Cancelar                             |

# Paso 2: iniciar registro:

Se realiza el trámite en la misma página: <u>http://fejem.pjedomex.gob.mx/fejem</u>. En la pantalla "iniciar registro", debe contar con correo Electrónico válido, identificación oficial con fotografía (INE, cedula, pasaporte) con Clave CURP, Comprobante de domicilio en formato PDF y por separado.

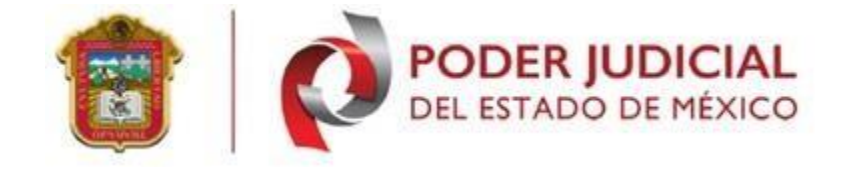

| Paso                                                                                               | Paso                                                                   |                                                  |
|----------------------------------------------------------------------------------------------------|------------------------------------------------------------------------|--------------------------------------------------|
| 1                                                                                                  | 2                                                                      | Folio                                            |
| 1Para solicitar la emisión de su<br>certificado digital deberá dar clic en<br>el botón "DESCABGAP" | Para "INICIAR REGISTRO" deberá<br>contar con la siguiente información: | CURP                                             |
|                                                                                                    | * Clave CURP                                                           | En caso de haber concluido su registro sin haber |
| 2Deberá ejecutar el programa                                                                       | * Correo Electrónico válido                                            | agendado una cita proporcione los siguientes     |
| descargado "websocket.exe"                                                                         | " Comprobante de domicilio en paj                                      | datos y de clic en el boton "RECUPERAR SESIÓN"   |
| 3Ya instalado, continue al paso 2                                                                  |                                                                        |                                                  |
|                                                                                                    |                                                                        |                                                  |
|                                                                                                    |                                                                        |                                                  |
|                                                                                                    |                                                                        |                                                  |
| 🛓 Descargar                                                                                        | 🕼 Iniciar                                                              | Recuperar Sesión                                 |

Se mostrará la ventana siguiente, en la cual ingresa su correo electrónico y confirmación del mismo clic en **<continuar>** el sistema enviara un correo electrónico con un código de confirmación para continuar con el trámite.

| Confirmación de correo electrónico<br>Proporcione un correo electrónico válido en el cual desea re      | ibir la confirmación  |                 |  |
|----------------------------------------------------------------------------------------------------|-----------------------|-----------------|--|
| Nota                                                                                                    | Correo: fejem.@p      | pjedomex.gob.mx |  |
| para todo su proceso. Recibirá un aviso de                                                              | Confirmación: fejem@p | jedomex.gob.mx  |  |
| confirmación de correo, tome en cuenta que el<br>código recibido será utilizado para el siguiente paso. |                       | Continuar       |  |

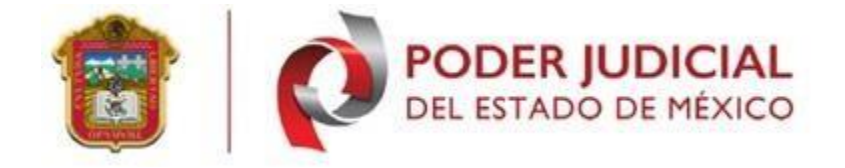

**Nota:** en caso de no confirmar su correo electrónico correctamente le mostrara el siguiente mensaje.

| La confirmación de correo electrónico no coincide |         |
|---------------------------------------------------|---------|
|                                                   | Aceptar |
| <u> </u>                                          |         |

En la siguiente pantalla muestra como solicita el código para continuar con la solicitud.

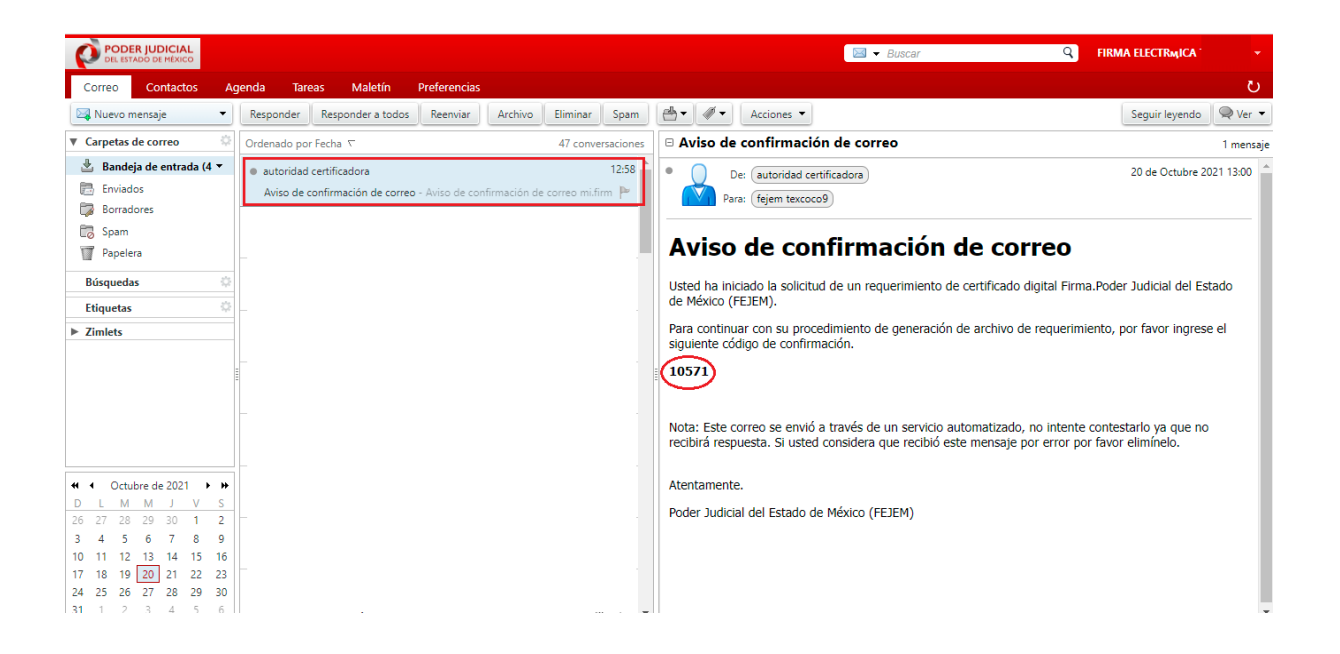

**Nota:** si el correo electrónico es incorrecto no recibirá ningún mensaje de confirmación con el código de seguridad para continuar con su registro.

En la siguiente pantalla ingrese el código recibido en el correo electrónico, clic en el botón <continuar>.

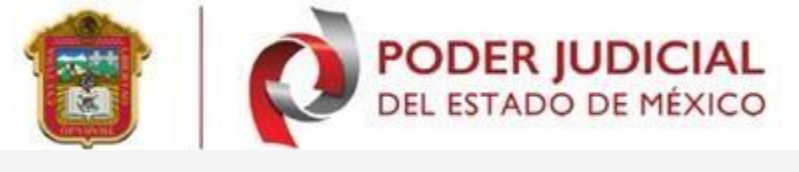

| • | Código de confirmación de correo electrónico     Proporcione el código de confirmación que fue enviado a su correo electrónico                                                                              |               |  |  |  |  |
|---|----------------------------------------------------------------------------------------------------|---------------|--|--|--|--|
|   | Nota<br>Recibirá un correo electrónico con el código de<br>verificación al correo electrónico que proporcionó.<br>Cuando reciba el código, colóquelo en el campo<br>indicado para continuar con el proceso. | Código: 10571 |  |  |  |  |

Si todo es correcto, se mostrará la siguiente pantalla de "Datos generales", en la cual debe capturar toda la información. En la siguiente pantalla le solicita sus datos personales CURP, nombre (nombres), apellido paterno y apellido materno, estos campos son obligatorios con la información capturada se genera el archivo .key.

| Datos Generales<br>Llene los campos requeridos para generar su llave privada (.key) | firmaprueba.pjedomex.gob.mx dice<br>La Clave CURP y su confirmación deben de coincidir<br>Aceptar |                                 |            |
|-------------------------------------------------------------------------------------|---------------------------------------------------------------------------------------------------|---------------------------------|------------|
| Nota<br>Acceda a la siguiente liga para conocer su CURP<br>https://www.gob.mx/curp/ | CURP:<br>Confirmación CURP:<br>Nombre (s):<br>Primer Apellido:<br>Segundo Apellido:               | RO<br>RO<br>RODI<br>GAF<br>GARD | 102<br>101 |

Al terminar dar clic en **<continuar>**. En caso de que faltase un campo o su llenado fuera incorrecto, se mostrara un mensaje de error.

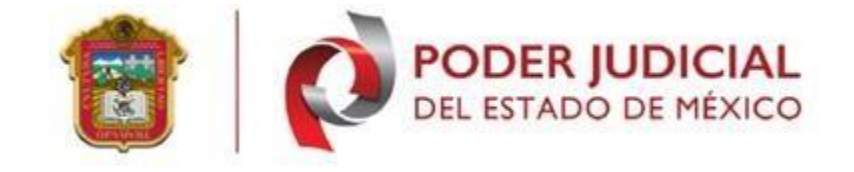

| Datos Generales<br>Llene los campos requeridos para generar su llave privada (.keγ) | firmaprueba.pjedomex.gob.mx dice<br>La Clave CURP y su confirmación deben de coincidir<br>Aceptar                |  |
|-------------------------------------------------------------------------------------|----------------------------------------------------------------------------------------------------|--|
| Nota<br>Acceda a la siguiente liga para conocer su CURP<br>https://www.gob.mx/curp/ | CURP: R 202<br>Confirmación CURP: R 201<br>Nombre (s): R 20<br>Primer Apellido: GARA<br>Segundo Apellido: GARDIO |  |
| https://www.gob.mx/curp/                                                            | Nombre (s): ROED<br>Primer Apellido: GARA<br>Segundo Apellido: GARDIO<br>Continuar                               |  |

# Asignación de clave(s)

Proporcione una clave de acceso y revocación para la "llave privada"

Esta clave servirá para realizar el firmado de documentos en donde se requiere la contraseña de "llave privada", en caso de revocación del certificado usara esta contraseña "revocación".

Los caracteres permitidos para generar su llave son: letras, números, punto (.), guion bajo (\_) y guion medio (-). Es importante tomar en cuenta que los caracteres no especificados en esta nota serán omitidos por el sistema, dicha contraseña debe contener:

1 letra mayúscula 1 letra minúscula 1 número Mínimo 8 caracteres.

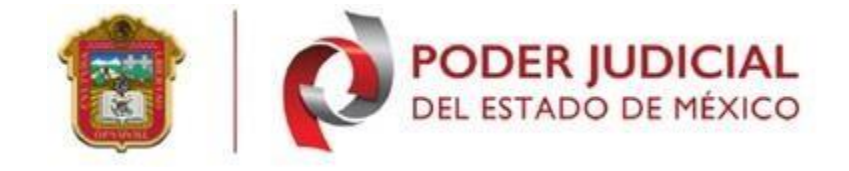

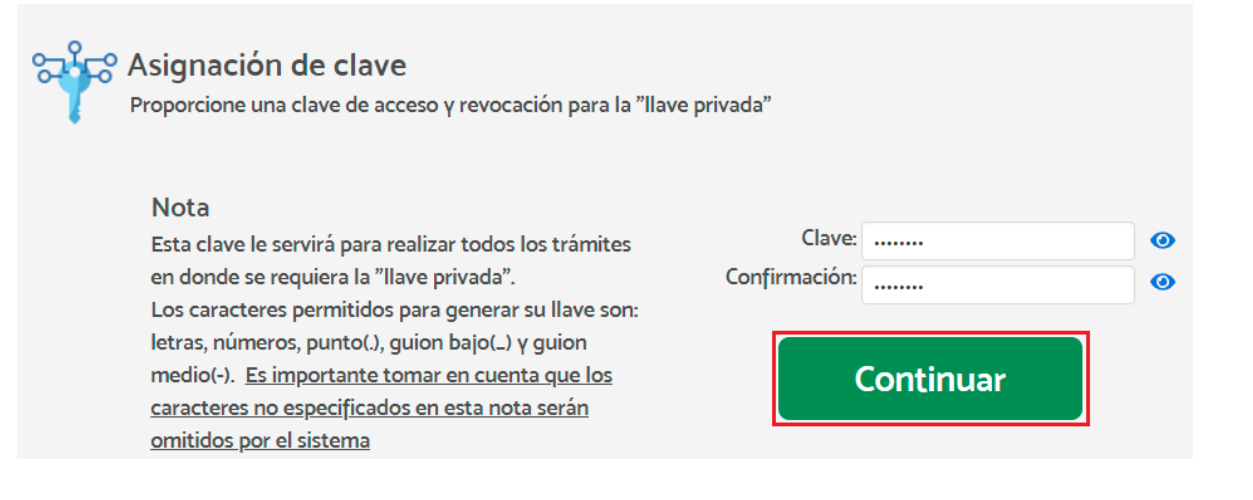

# Nota: la asignación de llaves deben ser iguales de lo contrario muestra el siguiente error.

| Proporcione una clave de acceso γ revo                                                                                                    | Clave de la llave privada y revocación no coin                                                                        | cide con su confirmación |   |
|----------------------------------------------------------------------------------------------------|----------------------------------------------------------------------------------------------------|--------------------------|---|
| Nota<br>Esta clave le servirá para realizar todo:<br>en donde se requiera la "llave privada"<br>Los caracteres permitidos para genera<br>letras, números, punto(.), guion bajo()<br>medio(-). <u>Es importante tomar en cue</u><br><u>caracteres no especificados en esta no</u><br><u>omitidos por el sistema</u> | s los trámites Clave:<br>2. Confirmación:<br>ar su llave son:<br>) γ guion<br><u>nta que los</u><br>o <u>ta serán</u> | Aceptar                  | 0 |

Posteriormente presione en <**continuar**> el sistema descarga un archivo con su CURP y extensión .Key, mismo que se guarda en la carpeta de descargas **"respalde su archivo CURP.key"**.

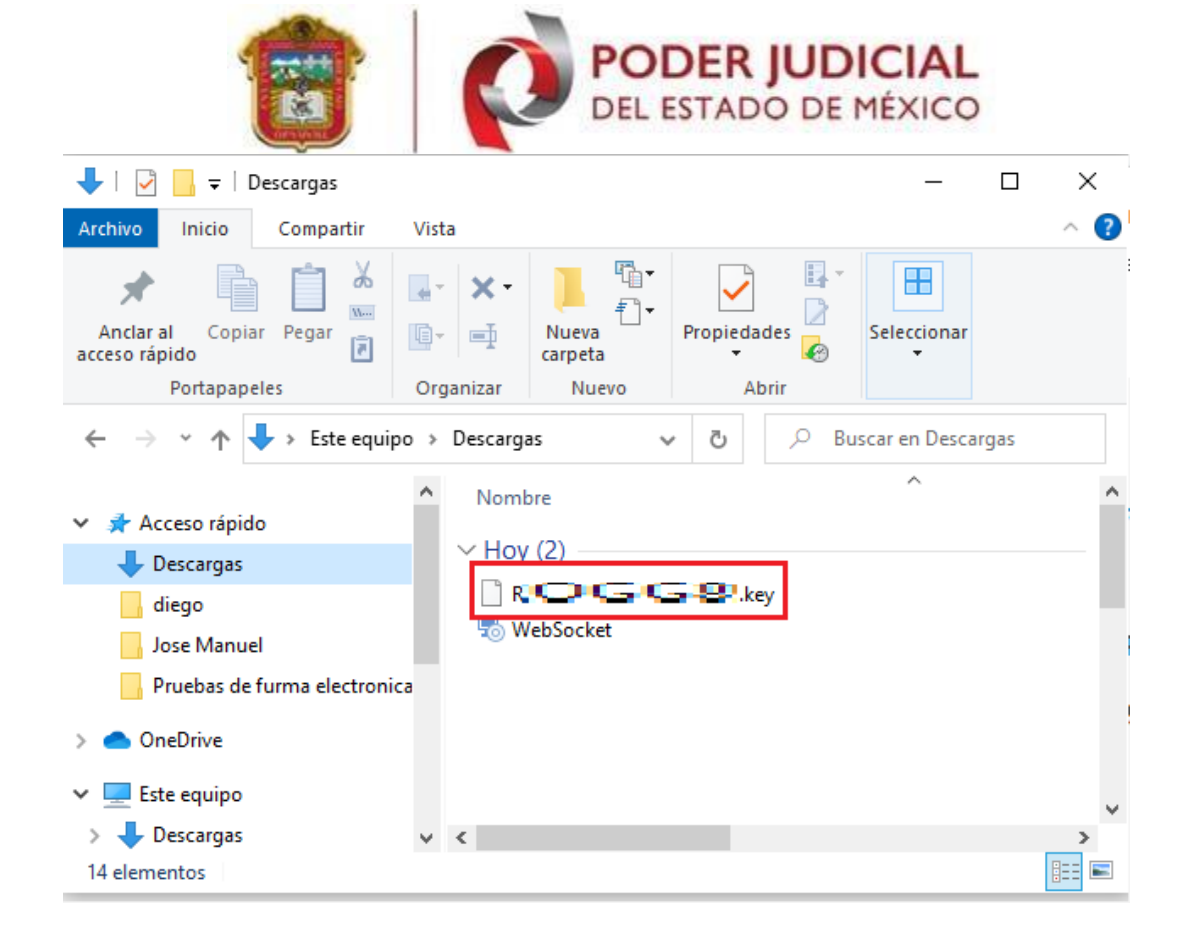

#### Recuperación de sesión

Durante el proceso de solicitud de firma electrónica existiera algún problema técnico de internet o fallo en su pc, puede recuperar su sesión en el apartado de **recuperación de sesión** para **continuar, modificar o concluir con su trámite**. La unidad certificadora le envía un correo electrónico notificando con un folio de trámite para recuperar la sesión, véase la siguiente imagen.

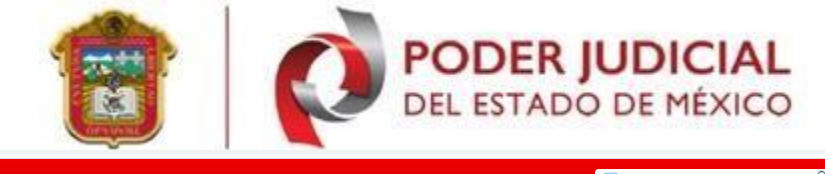

|                                                                                                    |                                                                 |                                                                                  |                       | □ ▼ Buscar Q FIRMA ELECTRMICA                                                                                                    |     |
|----------------------------------------------------------------------------------------------------|-----------------------------------------------------------------|----------------------------------------------------------------------------------|-----------------------|----------------------------------------------------------------------------------------------------|-----|
| Correo Contactos Ag                                                                                                    | genda Tareas                                                    | : Maletín                                                                        | Preferencias          |                                                                                                    | ს   |
| 🖾 Nuevo mensaje 🔹                                                                                                    | Responder                                                       | Responder a todos                                                                | Reenviar              | Archivo Eliminar Spam 🖄 🗸 🖉 🔹 Acciones 🔻                                                                                                    | • • |
| 🔻 Carpetas de correo                                                                                                    | Ordenado por Fe                                                 | echa ⊽ 100+ o                                                                    | conversaciones        | s Aviso de registro de solicitud de firma 1 mens                                                                                                    | aje |
| Bandeja de entrada (4      Enviados     Borradores     Soam     Papeiera     Búsquedas     Etiquetas     Zimlets                                                                                                    | autoridad ce     Aviso de reg     autoridad ce     Aviso de con | rtificadora 21<br>istro de solicitud de<br>rtificadora 21<br>firmación de correo | de Octubre<br>firma - | De: <u>lutoridad certificadora</u> 21 de Octubre 2021 16:58     Para: <u>(rejem texcoco7)</u> ACUSE DE RECIBO Usted ha ingresado satisfactoriamente una solicitud de Certificado Digital del Poder Judicial del Estado de México.      FOLIO DE LA SOLICITUD 169464                                                                                                    |     |
| Image: Construction of the system         Cubbre de 2021         Image: Construction of the system         Image: Construction of the system         Im |                                                                 |                                                                                  |                       | Nombre del solicitante: RODRO GARA<br>CURP<br>ROGI         LN00           Correo electrónico: fejem.texcoco?@pjedomex.gob.mx           Llave Pública asociada al archivo de requerimiento:           30 82 01 22 30 04 06 09 24 86 48 86 f? 04 01 01 01 06 00 03 82 01 07 00 30 82 01 04 02 82 01 01 00 c2 87 ce 38 7c<br>24 46 b3 24 c6 4c ba 33 35 64 07 85 33 85 65 ce 48 50 bc c4 16 44 65 26 26 30 65 05 84 64 46 bc ca c2 b0 01 20 86 33 25 44 11<br>47 25 23 33 64 04 07 83 43 85 85 55 63 de as 45 0b cc 41 64 46 25 26 30 65 05 84 64 46 bc ca c2 b0 01 20 86 33 25 44 11<br>47 25 23 33 64 04 07 83 43 85 85 55 63 de as 45 0b cc 41 64 45 22 66 00 58 46 64 bc ca c2 b0 61 25 84 64 50 cc 42 85 bc<br>27 44 64 31 34 83 85 15 46 0b 14 04 87 67 85 86 27 44 b1 26 27 96 00 46 66 66 c3 85 85 84 73 cc 48 8 11 b<br>47 95 4c cc 55 08 cc 44 c2 95 9c 10 64 1c b5 77 36 45 65 47 96 10 58 66 47 10 10 95 ce 44 c5 35 bb 85 0 ce<br>50 7e 93 35 12 7c 94 5c d8 af f2 25 ee f2 18 12 af 73 15 00 26 ad 25 3a 25 70 4d ec 57 4a b9 31 cb 7a 3c 4a 18 54<br>187 76 6b 3a 7c 94 5c d8 af f2 25 ee f2 18 12 af 73 15 00 26 bd 92 00 30 10 00 01           Para continuar con su trámite por favor debe acceder la página de Firma Electrónica (FEJEM) del Poder Judicial del Estado de<br>México para realizar los siguientes pasos: |     |
| MAZO000101HMke                                                                                                    | y ^                                                             |                                                                                  |                       | Mostrar todo                                                                                                    | ×   |

Para continuar con el trámite por favor ingrese a la página de Firma Electrónica (FEJEM) del Poder Judicial del Estado de México.

Realice los siguientes pasos:

Ingrese con su Folio de la solicitud y su CURP, como se muestra en la siguiente imagen.

- Registre su domicilio.
- Cargue la documentación solicitada en formato PDF.
- Registre su cita.

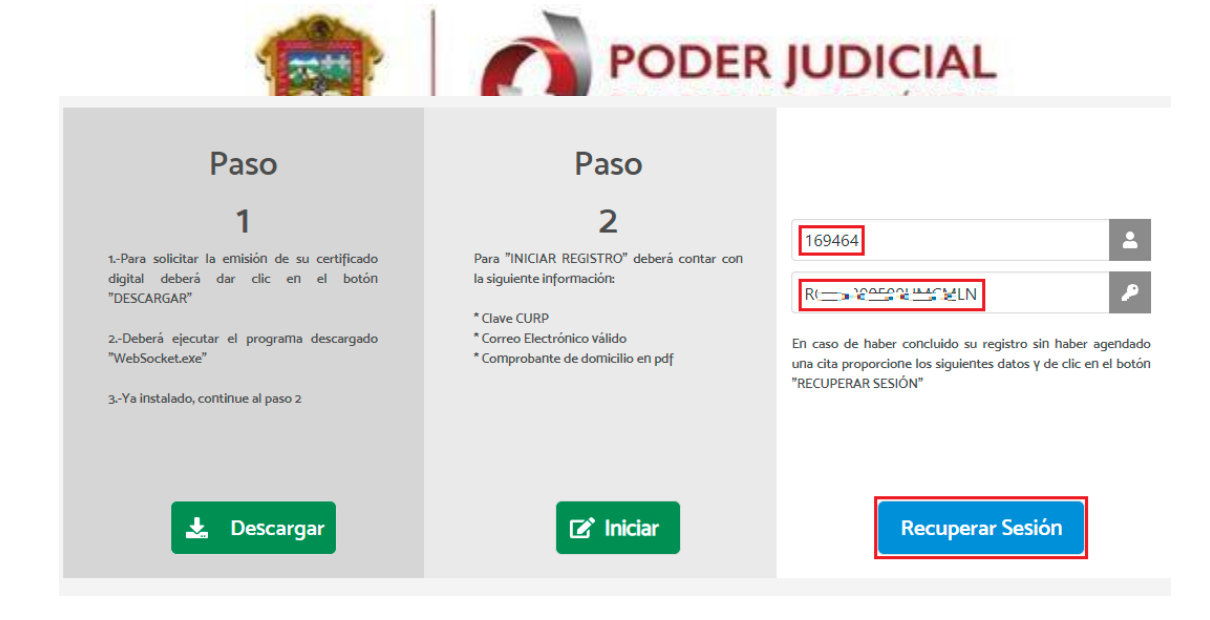

Cada vez que se recupera una sesión muestra el paso siguiente.

# Verificación de datos generales

En la siguiente pantalla se visualizará la sección "Verificación de datos generales", ingrese su información personal acompañando el tipo de persona como está realizando la solicitud de su firma electrónica.

| Verificación de datos gene                      | erales<br>rectos                                                      |                         |                        |
|-------------------------------------------------|-----------------------------------------------------------------------|-------------------------|------------------------|
| Nota                                            | Nombre:                                                               |                         |                        |
| Revise que los datos sean                       | Fecha Nacimiento:                                                     | 09-05-1989              | Nacionalidad: Mexicano |
| correctos, en caso de no coincidir              | Tipo identificación:                                                  | Credencial para Votar 💙 |                        |
| con los suγos favor de salir de esta<br>sesión. | Número o clave de identificación:                                     | 9835723963542           |                        |
|                                                 | Número Télefonico:                                                    | 700000000               |                        |
|                                                 | Es usted personal adscrito al Poder<br>Judicial del Estado de México: | ⊖ Si                    |                        |
|                                                 | Procedencia del Personal Externo:                                     | INDEPENDIENTE           | ~                      |
|                                                 | Atrás                                                                 | Siguiente               |                        |

Nota importante: Revise el año de nacimiento, los solicitantes que nacieron antes de 1949 el sistema toma como año de nacimiento **2049**, edite la fecha correcta del usuario, utilice flecha

PODER JUDICIAL

arriba y flecha abajo, véase la siguiente imagen.

| PODER JUDICIAL<br>DEL ESTADO DE MÉXICO                                                                                  | INICIO SOLICITUDES DESC                                                                                                    | CARGAR CERTIFICADO HERRAMIENTAS CONTÁCTANOS AYUD                                                                                                    |
|----------------------------------------------------------------------------------------------------|----------------------------------------------------------------------------------------------------|----------------------------------------------------------------------------------------------------|
| Nota<br>Revise que los datos sean correctos,<br>en caso de no coincidir con los<br>suyos favor de salir de esta sesión. | Nombre:<br>Fecha Nacimiento:<br>Tipo identificación:<br>Número o clave de identificación:<br>Número Télefonico:<br>Es usted personal adscrito al Pode<br>Judicial del Estado de México: | SOLO - ES UNA PRUEBA         Nacionalidad: Mexicano         Nacionalidad: Mexicano         Nac |

- Nombre Confirmación: deberá mostrarse exactamente como fue capturado anteriormente.
- Fecha de nacimiento: se completará automáticamente (edite en caso de ser necesario).
- Nacionalidad: Se mostrará por default "Mexicana".
- **Tipo identificación:** Seleccionar una opción de lista despegable (Credencial para votar, pasaporte, Cedula Profesional, Cartilla S.M.N., CredencialNotarial).
- Número o clave de identificación: de la identificación presentada.
- Es usted adscrito al Poder Judicial: en caso afirmativo, indicar la dependencia de procedencia, si no la encuentra indicar "Abogado Independiente o según sea el caso".

**Nota:** debe llenar los campos requeridos de lo contrario no le permitirá continuar con su registro, se mostrara el siguiente mensaje.

| Verifique que todos sus datos sean con                                  | erales<br>rrectos                                                     | Personal Externo válido                                         |                        |
|-------------------------------------------------------------------------|-----------------------------------------------------------------------|-----------------------------------------------------------------|------------------------|
| Nota<br>Revise que los datos sean<br>correctos, en caso de no coincidir | Nombre:<br>Fecha Nacimiento:<br>Tipo identificación:                  | RODRIGO GARCIA GARDUÑO<br>09-05-1989<br>Credencial para Votar V | Nacionalidad: Mexicano |
| con los suyos favor de salir de esta<br>sesión.                         | Número o clave de identificación:<br>Número Télefonico:               | 9835723963542                                                   |                        |
|                                                                         | Es usted personal adscrito al Poder<br>Judicial del Estado de México: | ⊂ Si ● No                                                       |                        |
|                                                                         | Procedencia del Personal Externo:                                     | Seleccionar opción                                              | ~                      |
|                                                                         | Atrás                                                                 | Siguiente                                                       |                        |

En la siguiente pantalla se realiza la captura de su domicilio personal, mismo que se cotejara en su atención de cita, sí el domicilio es extranjero

Seleccione la opción como se visualiza en la siguiente imagen seguido de la captura de sus datos personales.

| ioca<br>Igrese los datos requeridos para continuar con su registro. | Domicilio Extranjero:   | 2              |         |
|---------------------------------------------------------------------|-------------------------|----------------|---------|
| uerde este trámite es secuencial, es decir, no podrá saltarse       | Código postal:          | 20050          |         |
| ingún paso .                                                        | Entidad Federativa:     | Estados Unidos |         |
|                                                                     | Colonia:                | Los Angeles    |         |
|                                                                     | Delegación / Municipio: | Columbia       |         |
|                                                                     | Localidad:              | El paso        |         |
|                                                                     | Calle / Avenida:        | 32             |         |
|                                                                     | No. Exterior:           | 123            |         |
|                                                                     | No. Interior:           | 6              |         |
|                                                                     |                         |                |         |
|                                                                     | Atrás                   |                | Guardar |

Se solicitarán los siguientes campos, todos obligatorios percepción de No.exterior y No.

- Código postal: capture el código postal como aparece en el comprobante.
- Entidad federativa: el sistema realiza una búsqueda por medio del código postal.
- Colonia: seleccione su colonia.
- Delegación / Municipio: Ingrese municipio.
- Localidad: nombre de la localidad.
- Calle / Avenida: nombre de la calle o avenida.
- No. Exterior: ingrese número de manzana, lote, número exterior de lo contrario ingrese un SN.
- No. Interior: en caso de contar con el ingréselo, de lo contrario capture un "SN".

Al terminar dar clic en **<GUARDAR>**. Si faltase un campo o su llenado fuera incorrecto, el sistema, lo indicará con un mensaje.

| grese los datos requeridos para continuar con su registro.      | Código postal:          | 50000                  |        |
|-----------------------------------------------------------------|-------------------------|------------------------|--------|
| ecuerde este trámite es secuencial, es decir, no podrá saltarse | Entidad Federativa:     | México 🗸               |        |
| ngun paso .                                                     | Colonia:                | Toluca de Lerdo Centro | •      |
| Ingrese Calle/Avenida                                           | Delegación / Municipio: | Toluca                 |        |
|                                                                 | Localidad:              | Toluca de Lerdo        |        |
| Aceptar                                                         | Calle / Avenida:        | Calle / Avenida        |        |
|                                                                 | No. Exterior:           | 201                    |        |
|                                                                 | No. Interior:           | SN                     |        |
|                                                                 | Domicilio Extranjero:   |                        |        |
|                                                                 |                         |                        |        |
|                                                                 | Atrás                   | G                      | uardar |

En la pantalla siguiente se adjuntan los documentos probatorios de identidad y domicilio, los archivos deben de estar en formato PDF con un peso (no mayor a 1.5MB), seleccione el archivo que desea adjuntar como se muestra en la siguiente imagen.

En esta sección adjunte la documentación comprobatoria que se solicita (identificación Oficial, CURP y comprobante de domicilio). Para cargar un documento deberá presionar en el apartado requerido y seleccione el archivo solicitado.

| Documentación comprobatoria<br>Proporcione la documentación comprobatoria                                                                                                    | (no maγor a 1.5MB)                                                                                            | Image: Abrian         Image: A brian         Image: A brian         Image: |
|----------------------------------------------------------------------------------------------------|----------------------------------------------------------------------------------------------------|----------------------------------------------------------------------------------------------------|
| Nota<br>Deberá proporcionar los 3 documentos<br>solicitados los cuales deberán estar en<br>formato PDF y no podrán ser mayores a<br>1.5MB.<br>Pulse sobre los íconos Identificación oficial, | Identificación oficial           INE.pdf           CURP           CURP.pdf           Comprobante de domicilie | Acceso rápido     Descargas     diego     maria cristina sa     Pruebas de furm     OneDrive     Este equipo     Descargas     Documentos     Documentos     Comprobante     Comprobante     Annual generacion de requerimiento     Procesion certificado fejem     Documentos                                                                                                    |
|                                                                                                    | 1. Comprobante.pdf                                                                                            | Nombre de archivo: Comprobante V Adobé Acrobat Document Abrir Cancelar Registrar información                                                                                                    |

Y presionar el sistema agrega el documento con lo cual muestra el nombre del mismo en pantalla.

Realizado la carga de archivos el sistema le permite continuar con el siguiente paso clic en el botón <**registrar información**>. Si hubiera un error con los archivos el sistema lo indicara con un mensaje.

|   |                                                                                                    | Ø         | PODER JU<br>DEL ESTADO D       | DICIAL<br>DE MÉXICO   |
|---|----------------------------------------------------------------------------------------------------|-----------|--------------------------------|-----------------------|
| = | Proporcione la documentación comprobat<br>Agregue el docume                                                 |           | ento CURP para poder continuar | Aceptar               |
|   | Nota                                                                                                    |           | Identificación oficial         |                       |
|   | Deberá proporcionar los 3 documentos solicitados los<br>cuales deberán estar en formato PDF γ no podrán ser |           | 🤹 Carta Firma electrónica.pdf  |                       |
|   |                                                                                                    |           |                                | •                     |
|   | mayores a 1.5MB.                                                                                            |           | CURP                           |                       |
|   | Pulse sobre los íconos Identificación oficia<br>Comprobante de domicilio                                    | I, CURP Y | ▲ Seleccione archivo           |                       |
|   |                                                                                                    |           | Comprobante de domicilio       |                       |
|   |                                                                                                    |           | Seleccione archivo             |                       |
|   |                                                                                                    |           | Atrás                          | Registrar información |
|   |                                                                                                    |           |                                |                       |

# **Registrar cita**

El registro de cita se realiza en la siguiente página, seleccione la oficina y la fecha en la que desea concluir el trámite.

- Tipo de cita: selecciona la opción presencial o video conferencia.
- Fecha: día en la cual programa su cita para su atención.
- Oficinas: son las regiones disponibles para su atención de su cita. Seleccionado los campos anteriores, dar clic en <seleccionar horario>, se descubrirán las regiones donde podrá completar su proceso de firma (En este caso será de forma remota).

|                                                                                                    | PODE                                 | R JUDI              | CIAL               |                          |
|----------------------------------------------------------------------------------------------------|--------------------------------------|---------------------|--------------------|--------------------------|
| PODER JUDICIAL<br>DEL ESTADO DE MÉXICO INICIO SOLICITUDES DESCARG                                                                                                    | AR CERTIFICADO                       | HERRAMIENTAS        | CONTÁCTANOS        | AYUDA 👩 🗗 💴              |
| Agendar cita<br>Seleccione la oficina y la fecha en la que desea concluir el trámite                                                                                    | 9                                    |                     | Usuario: SOLO      | Salir<br>- Es una prueba |
| Nota<br>Seleccione una fecha y la oficina de su preferencia en la cual<br>realizará el trámite.<br>Tipo de Cita: Seleccione tipo de cita V Oficinas: Seleccione Oficina | Mucha<br>disponibilidad<br>Horarios: | Poca disponibilidad | Sin disponibilidad | a Seleccionado           |
|                                                                                                    | At                                   | rás                 | Generar (          | Cita                     |

**Nota:** se valida que los datos este seleccionados de manera correcta de lo contrario se muestra el siguiente mensaje.

| Seleccione un Tipo de Cita válido |         |
|-----------------------------------|---------|
|                                   | Aceptar |

Al seleccionar la región y el día, se visualizarán los horarios que se encuentran disponibles. Si seleccionara un día inhábil, se mostrará el siguiente mensaje.

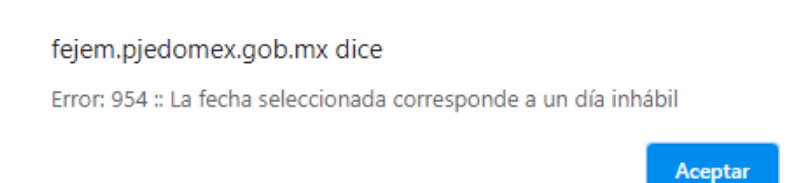

Si selecciona un día hábil, se mostrarán los horarios disponibles en la región y fecha seleccionada,

PODER JUDICIAL

con un periodo entre citas para la atención. Si no se muestra el horario, es que ya ha sido ocupado por otro usuario.

|      | PODEI<br>DEL ESTA             | R JUDIO<br>DO DE M         | ÉXICO        | INICIO     | SOLICIT     | TUDES        | DESCARG     | GAR CERTIFI          | CADO HI       | ERRAMIENTA                      | S CONTÁ      | CTANOS        | ayuda 👩     |
|------|-------------------------------|----------------------------|--------------|------------|-------------|--------------|-------------|----------------------|---------------|---------------------------------|--------------|---------------|-------------|
|      | Nota<br>Seleccio<br>realizará | one una fe<br>à el trámite | cha y la of  | icina de s | su prefere  | ncia en la   | a cual      | Muct<br>disponibil   | na Po<br>idad | c <mark>a disponibilidad</mark> | Sin disponib | ilidad Día So | eleccionado |
| Tipo | o de Cita:                    | Seleccione ti              | po de cita 👻 | Oficina    | S: Texcoco. | Carretera Te | excoco- M 👻 | Horarios:<br>Ø 09:05 | 09:10         | 09:15                           | 09:20        | 09:25         | 09:30       |
|      |                               | Viern                      | es, 8 de     | Julio      | del 202     | 2            |             | 09:35                | 09:40         | 09:45                           | 09:50        | 09:55         | 10:00       |
| <    |                               |                            | Juli         | o 2022     |             |              |             | 0 10:05              | 10:10         | 10:15                           | □ 10:20      | 10:25         | 0 10:30     |
| Lu   | Ма                            | Mi                         | Ju           | Vi         | s           | á            | Do          | 0 10:35              | 10:40         | 10:45                           | 10:50        | 0 10:55       | 11:00       |
|      |                               |                            |              |            | 1           | 2            | 3           | 11:05                | □ 11:10       | 11:15                           | 11:20        | 11:25         | □ 11:30     |
|      | 4                             | 5                          | 6            | 7          | 8           | 9            | 10          |                      |               |                                 |              |               |             |
|      | 11                            | 12                         | 13           | 14         | 15          | 16           | 17          |                      | Atrás         |                                 | Gene         | rar Cit       | a           |
|      | 18                            | 19                         | 20           | 21         | 22          | 23           | 24          |                      |               |                                 |              |               |             |
|      | 25                            | 26                         | 27           | 28         | 29          |              | 31          |                      |               |                                 |              |               |             |

Elegido el horario, presionar en <**Generar cita**>, y se publicará un acuse de recibido de la "Solicitud de un Certificado Digital de Firma Electrónica".

En el acuse se exponen el Folio del Trámite, los datos generales del solicitante, la fecha, hora, lugar de la cita (Aún que en este caso será de forma remota), y la lista dedocumentos necesarios.

De lado superior derecho del acuse se muestra el botón para imprimir el mismo < imprimir comprobante>, para cerrar la pantalla, dar clic en < TERMINAR>.

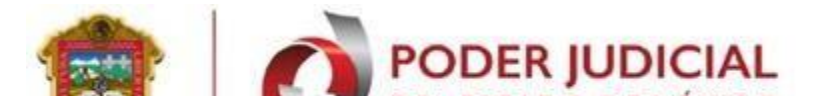

#### ACUSE DE RECIBO

Usted ha solicitado satisfactoriamente un Certificado Digital de la FEJEM ante la Unidad de Certificación.

FOLIO DEL TRÁMITE 169651-8D9BAC TXC

#### 

Llave Pública asociada al archivo de requerimiento:

30 82 01 22 30 0d 06 09 2a 86 48 86 f7 0d 01 01 01 05 00 03 82 01 0f 00 30 82 01 0a 02 82 01 01 00 e7 db 6d 28 91 67 08 51 73 25 d5 9b 35 c2 96 0d 9a 5d 5c 09 85 28 4c b6 5f 24 a1 3a bc 70 1a ba cf 47 05 6f 20 6b 71 a6 2f 17 3f 92 41 db 89 07 20 at 10 ff 4f 76 07 2a 31 c0 6f 73 13 b1 87 98 af t0 85 b7 ba aa 6d 32 93 72 a0 4a cf dd d7 f6 28 8b fb ed e7 4d b4 00 4f d2 fc dd b4 8b a7 af 97 3d dd b3 fa of 90 a6 53 51 9a e9 11 ef 2f 93 ec a5 b1 b1 aa 17 99 3f c2 ae 6e e0 d0 ba e3 13 a8 8b bc 2e 61 d5 28 cd 6c 6b c1 64 46 89 37 32 80 d7 32 8b d4 a 52 af f4 65 20 22 68 94 01 a2 51 2f 07 79 b0 2e 6f 6c d9 c4 a3 db 8c a7 bc 28 3f e8 48 ea 6f ea b8 05 ab d6 ef 2b 27 0a b7 01 e3 ef 58 23 3c 1e 95 5e 99 18 94 3d 9e 65 79 76 67 f7 34 10 fb 43 d8 aa 06 c0 7f 49 6e 2e 55 11 82 71 db 9e 4a 98 ef 19 aa 7f c9 bb c3 d5 07 3e d8 56 a1 b0 05 36 bb f0 3c 74 98 d8 33 45 1b 0f 99 02 03 01 00 01

| Fecha de la cita:<br>Viernes 8 de Julio de 2022 | Le recordamos que debido a la contingencia sanitaria, su cita será atendida de<br>forma virtual, por lo que le llegará un correo electrónico con la información<br>necesaria para concluir su trámite.                                                                                                    |
|-------------------------------------------------|----------------------------------------------------------------------------------------------------|
| Hora de la cita<br>09:05 hrs.                   | Su videoconferencia será atendida mediante plataforma WebEX Meetings, por lo<br>que habrá que instalar esta aplicación y conectarse mediante COMPUTADORA<br>con audio, micrófono y cámara 5 minutos antes de la cita agendada, se darán 10<br>minutos de tolerancia para su conexión, de no ser así su cita se cancelará. |

Nota: Favor de ser puntual en su cita, de lo contrario tendrá que reagendar o tramitar una nueva cita. No olvide tener a la mano la siguiente información, ya que se cotejará y requerirá en su videoconferencia:

- Identificación oficial vigente
- CURP
- · Comprobante de domicilio
- Cédula Profesional (en caso de ser Abogado)
- Tener el Archivo .KEY que se descargó en su equipo al agendar esta cita
- Tener la Contraseña de firma electrónica que creó al gestionar esta cita

Acepto los Términos y Condiciones de Uso de los Certificados Digitales de la FEJEM y las Políticas para la obtención y uso de la Firma Electrónica Certificada, así como para la operación de su infraestructura tecnológica, publicados en la página web.

#### SOLO - ES UNA PRUEBA

Firma del solicitante

Firma del Agente Certificador

| Fecha: |  |  |           |  |   |
|--------|--|--|-----------|--|---|
|        |  |  | · · · · · |  | _ |

| Lugar: |  | <br> |  |  |
|--------|--|------|--|--|
|        |  |      |  |  |

Horario:\_\_\_\_\_

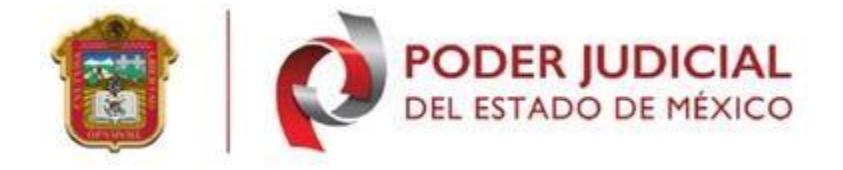

De igual manera, se enviara copia del acuse al coreo que indico en la generación del requerimiento.

| PODER JUDICIAL<br>DEL ESTADO DE MÉXICO                                                                                                    | · Buscar · · · · · · · · · · · · · · · · · · ·                                                                                                    | co -                                         |
|----------------------------------------------------------------------------------------------------|----------------------------------------------------------------------------------------------------|----------------------------------------------|
| Correo Contactos Ag                                                                                                    | genda Tareas Maletín Preferencias                                                                                                    | U                                            |
| 🖂 Nuevo mensaje 🔹                                                                                                    | Responder Responder a todos Reenviar Archivo Eliminar Spam 🖆 🗸 🗸 Acciones 🔻                                                                                                    | Ver 🔻                                        |
| ▼ Carpetas de correo 🔅                                                                                                    | Ordenado por Fecha  ∇ 100+ conversaciones □ A signación Cita Videoconferencia 1 r                                                                                                    | mensaje                                      |
| Bandeja de entrada (1  Enviados Borradores                                                                                                    | autoridad certificadora     asignación Cita Videoconferencia - ACUSE DE RECIBO Usted ha solicitado : Para: (fejem texcoco8)                                                                                                    | Ĺ                                            |
| 🗊 Spam<br>11 Papelera                                                                                                    | autoridad certificadora     09:40 Aviso de registro de solicitud de firma - ACUSE DE RECIBO Usted ha ingres     ACUSE DE RECIBO                                                                                                    |                                              |
| Búsquedas 🌣                                                                                                    | autoridad certificadora     09:14     Aviso de confirmación de correo - Aviso de confirmación de correo mi.firm     México.                                                                                                    | . Pod                                        |
| ► Zimlets                                                                                                    | FOLIO DEL TRÁMITE<br>169463-A47FD0                                                                                                    |                                              |
|                                                                                                    | Nombre del solicitante: RODO GARAGARO<br>CURP: RÒG GOU INT COLOR DE CONTRA CARO<br>Correo electrónico: fejem. gjedomex.gob.nx<br>Tipo de cita: Videoconferencia<br>Llave Pública asociada al archivo de requerimiento:                                                                                                    |                                              |
| ••         •         Octubre de 2021 •         •           D         L         M         M         J         V         S           26         27         28         29         30         1         2           3         4         5         6         7         8         9           10         11         12         13         14         15         16           7         19         10         20         23         23         23         23 | [10 \$2 01 22 30 04 06 09 2a \$64 48 56 47 04 01 01 01 05 00 03 \$2 01 04 02 32 01 04 02 \$2 01 01 00 dd 54 47 58 0 ba 07 \$62 4b c0 b<br>bb b5 09 c3 10 dd 57 16 85 2b ca 63 c0 14 3f 64 cc 7 ca 8e 25 60 ba 0b c6 13 cd 00 be 33 4d c7 55 17 46 bb at 176 bd 35 05 bc<br>32 6d 35 04 12 3a dd c3 e4 ce 37 69 tb ca 33 0b c2 ca 17 bd ce 85 18 49 cd 75 18 bb c37 14 c4 bb at 176 bd 35 05<br>15 99 31 cd 13 af dc 3e 4e ar 37 69 tb ca 33 0b c2 ca 17 bd ce 75 34 cd ca 25 4b cd 75 51 74 6b bb at 176 bd 47 52 52 ab 2b dd 36<br>15 99 1 cd 1a 57 00 03 37 18 31 5a 90 748 56 183 50 3a 65 54 29 60 5a dd cd cd 28 51 bb c3 75 54 cd c2 25 4b cd 85<br>8a 26 dd 25 bb 2b cd 61 dd 2b cb co 13 ca 06 07 07 97 44 50 48 dd 05 30 92 e8 69 84 4a 6c a5 6d cc 09 97 a5 09 92 b8 7b e6 96 1c<br>2c ff 24 e4 11 d5 3a b6 99 65 61 02 03 01 00 01 | \$ f0 2;<br>d5 91<br>32 1b<br>08 d9<br>22 09 |
| 17         16         15         20         21         22         23           24         25         26         27         28         29         30           31         1         2         3         4         5         6                                                                                                    | To an a transformation of Adda a la construction and the out of standard                                                                                                    |                                              |

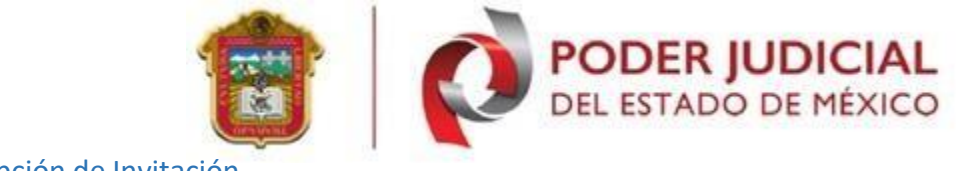

Recepción de Invitación

# Para continuar con el trámite, el Agente Certificador, le enviara un correo electrónico, con el link de acceso al meeting.

| Cita para obtener FeJEM Poder Judicial del Estado de Mexico                                                                                                    | 1 mens                      |
|----------------------------------------------------------------------------------------------------|-----------------------------|
| Para:                                                                                                    | 6 de Abril 2020 20:05       |
| Cita para obtener firma electrónica FeJEM.                                                                                                    |                             |
| Información importante sobre tu firma electrónica FeJEM:                                                                                                    |                             |
| Para continuar con el trámite es necesario establecer una video llamada con el agente certificador del Poder Judicial del Esta<br>realizada el día 06/04/2020 18:44:37 horas.    | ado de México, la cual será |
| Requisitos:                                                                                                    |                             |
| 1. Cedula profesional en formato PDF.<br>2. En caso de no contar con cedula. INE en formato PDF (solo para interesados)<br>3. Se pedirá una contraseña de al menos 8 caracteres. |                             |
| Para entrar a la video llamada utilice el siguiente link en Google Chrome:                                                                                                    |                             |
| Link de acceso a la video llamada                                                                                                    |                             |
| Nota: el link solo estará activo en la fecha y hora señaladas en este correo.                                                                                                    |                             |

**Nota**: Solo podrá introducir la información 15 minutos antes de la hora de la cita y hasta 15 minutos después de la hora seleccionada.

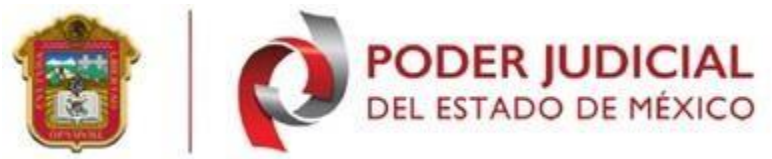

Al darle al link, que se anexa en el correo, se mostrará la siguiente pantalla.

| Cita con agente del Poder                                                             | Judicial del Estado de México                                                                                                    |  |  |  |  |  |  |
|---------------------------------------------------------------------------------------|----------------------------------------------------------------------------------------------------|--|--|--|--|--|--|
|                                                                                       |                                                                                                    |  |  |  |  |  |  |
| Bien                                                                                  | venido                                                                                                    |  |  |  |  |  |  |
| Para continuar con el trámite de la obtención de la firma electr<br>siguientes datos: | Para continuar con el trámite de la obtención de la firma electronica del Poder Judicial del Estado de México proporciona los siguientes datos: |  |  |  |  |  |  |
| 1 Contraseñas: deben ser de al menos 8 caracteres, contene                            | er al menos una letra mayuscula y un numero.                                                                                                    |  |  |  |  |  |  |
| Contraseña de revocación (*)                                                          | Qué es?                                                                                                    |  |  |  |  |  |  |
|                                                                                       | Esta contraseña es usada para revocar tu firma electrónica en cualquier<br>momento, en caso de extravio o en caso de que no desees usarla más.  |  |  |  |  |  |  |
| Contraseña de firma FeJEM (*)                                                         | Qué es?                                                                                                    |  |  |  |  |  |  |
|                                                                                       | Esta contraseña será requerida cada vez que desees firmar un documento<br>electronicamente.                                                     |  |  |  |  |  |  |
| 2 Documento en PDF.                                                                   |                                                                                                    |  |  |  |  |  |  |
| Adjunta tu cedula en formato PDF (para interesados INE)                               |                                                                                                    |  |  |  |  |  |  |
| Seleccionar archivo Ningún archiseleccionado                                          |                                                                                                    |  |  |  |  |  |  |
| Enviar In                                                                             | Enviar Informacion                                                                                                    |  |  |  |  |  |  |
| 3 Link de acceso a la video llamada (Debes establecer prime                           | ro las contraseñas).                                                                                                    |  |  |  |  |  |  |
| Para obtener el link es necesario establecer las contraseñas                          |                                                                                                    |  |  |  |  |  |  |

Donde se solicitará la siguiente información:

**Clave de revocación:** se utilizará para revocar la firma, debe contener al menos8 caracteres, siendo uno de ellos al menos una letra mayúscula, una minúsculay un número.

**Clave de la firma:** es la requerida cada vez que se use la firma, debe conteneral menos 8 caracteres, siendo uno de ellos al menos una letra mayúscula, una minúscula y un número.

Documento en PDF: se adjuntará la cédula (para Abogados o INE para interesados). Para este caso dar clic en Seleccionar archivo, lo que abrirá el Explorador de Archivos para indicar el documento a anexar.

| E                                                                                                    |                                                                                                    | Ø                                                                                                    | DEL                                                                                                    | DER                                                                                                    | JUDIC<br>O DE MÉ | XICO                     |
|----------------------------------------------------------------------------------------------------|----------------------------------------------------------------------------------------------------|----------------------------------------------------------------------------------------------------|----------------------------------------------------------------------------------------------------|----------------------------------------------------------------------------------------------------|------------------|--------------------------|
| C Abrir                                                                                                    |                                                                                                    |                                                                                                    |                                                                                                    |                                                                                                    |                  | )                        |
| ← → · ↑ 🕨 Est                                                                                                    | te equipo » Descargas »                                                                                                    |                                                                                                    |                                                                                                    |                                                                                                    | ~ O              | Buscar en Descargas 🖉 🔎  |
| Organizar • Nueva ca                                                                                                    | arpeta                                                                                                    |                                                                                                    |                                                                                                    |                                                                                                    |                  | III • 🔟 🗿                |
| Access rajoids     Controlio #     Access rajoids     Controlio #     Descraps #     Descraps #     Documentos #     Documentos #     Documentos     Combine     Somoria     Documentos     Somoria     Documentos     Somoria     Documentos     Somoria     Documentos     Somoria     Documentos     Somoria     Documentos     Somoria     Moixea     Mixiea | Nombre           Sin Hudo 1           Manual Lines:           CUESTIONARIO(1)           CUESTIONARIO(2)           CUESTIONARIO(2)           CUESTIONARIO(2)           CUESTIONARIO(2)           Status           Status | Fecha de modifica<br>21/08/2019 04/94<br>21/08/2019 04/84<br>09/05/2019 04/84<br>09/05/2019 04/84<br>09/05/2019 04/84<br>25/02/2019 104/7 a<br>12/02/2019 104/7 a<br>12/02/2019 104/7 a<br>12/02/2019 104/9 a<br>12/02/2019 104/9 a<br>23/03/2020 07/28 | Tipo<br>Archivo PDF<br>Archivo PDF<br>Archivo PDF<br>Archivo PDF<br>Archivo PDF<br>Archivo PDF<br>Archivo PDF<br>Archivo PDF<br>Archivo PDF<br>Archivo PDF<br>Capteta de archi | Tamaho<br>9 49<br>6,450 10<br>20 10<br>20 10<br>20 10<br>20 10<br>20 10<br>20 10<br>20 10<br>20 10<br>20 10<br>20 10<br>20 10<br>20 10<br>20 10 |                  |                          |
| i Windows (C:)                                                                                                    | bre de archivo:                                                                                                    |                                                                                                    |                                                                                                    |                                                                                                    | ~                | Adobe Acrobat Document V |

Ingresados los datos, dar clic en Enviar Informacion, si faltase un campo o su llenado fuera incorrecto, el sistema lo indicara con un mensaje.

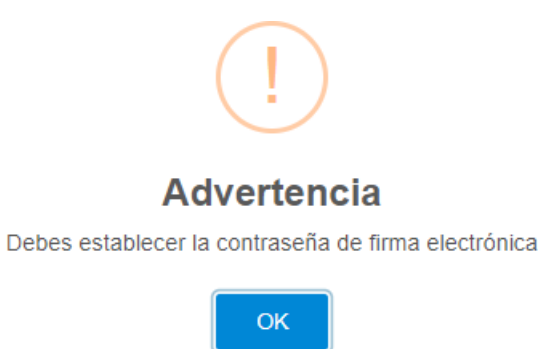

Adobe Acrobat Document ~

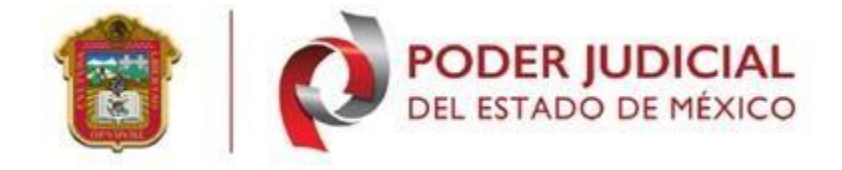

De lo contrario, se mostrará un mensaje de confirmación.

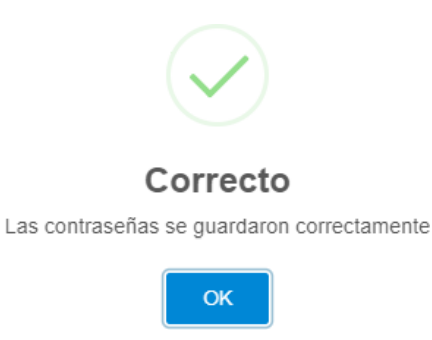

En ese momento se descubrirá el link de acceso al meeting y la contraseña.

3.- Link de acceso a la video llamada (Debes establecer primero las contraseñas).

Link de acceso a la video llamada <sup>Contraseña: kmU5P3dHRs3</sup>

Al darle clic al link, si no se ha iniciado el meeting por parte del Agente Certificador, se mostrará el siguiente mensaje.

|                          | PODER JUDICIAL<br>DEL ESTADO DE MÉXICO |
|--------------------------|----------------------------------------|
| Cisco Webex Meetings     | $\odot$ $\times$                       |
| La reunión todavía no se | )<br>e ha iniciado.                    |
| Aceptar                  |                                        |
| cisco Web                | bex                                    |

De lo contrario, se mostrará la pantalla del meeting Webex.

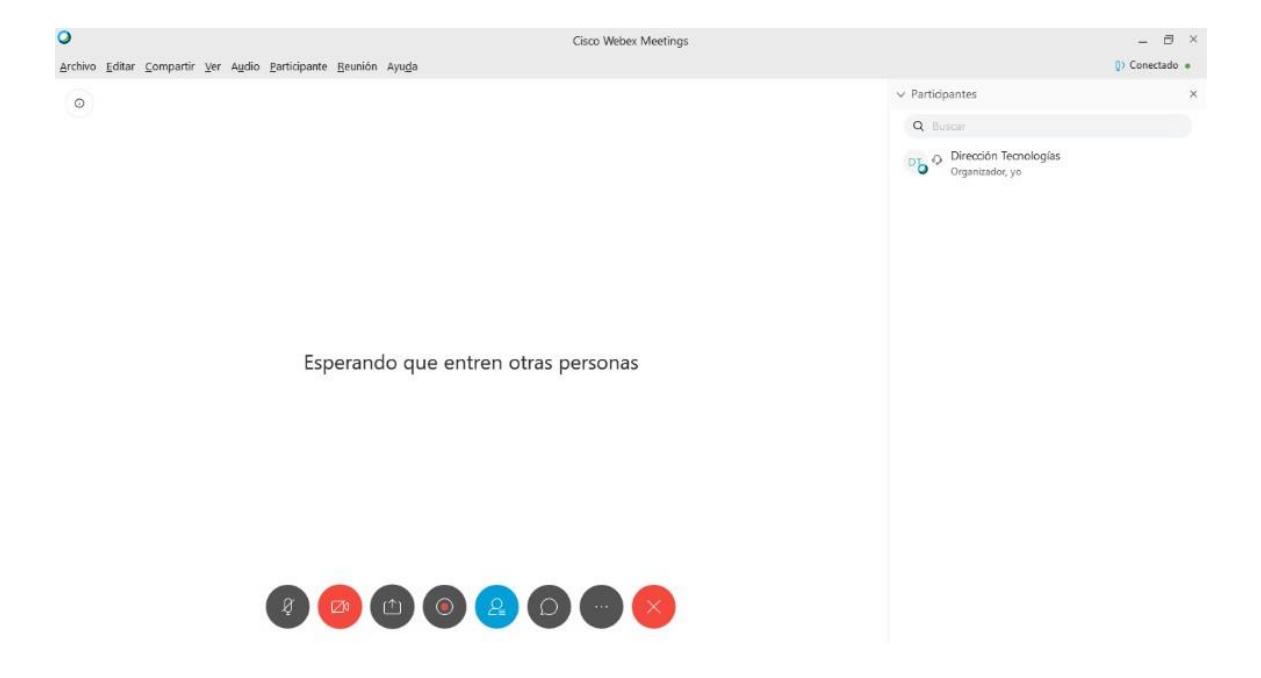

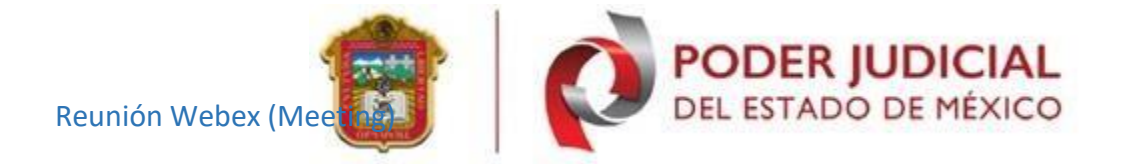

Ingresados los datos que se solicitan en el correo y llegada la hora de la cita se debede conectar a la reunión con el Agente Certificador, a través del link que se le envío a su correo (Sección 2 de este manual), lo cual empezara la reunión.

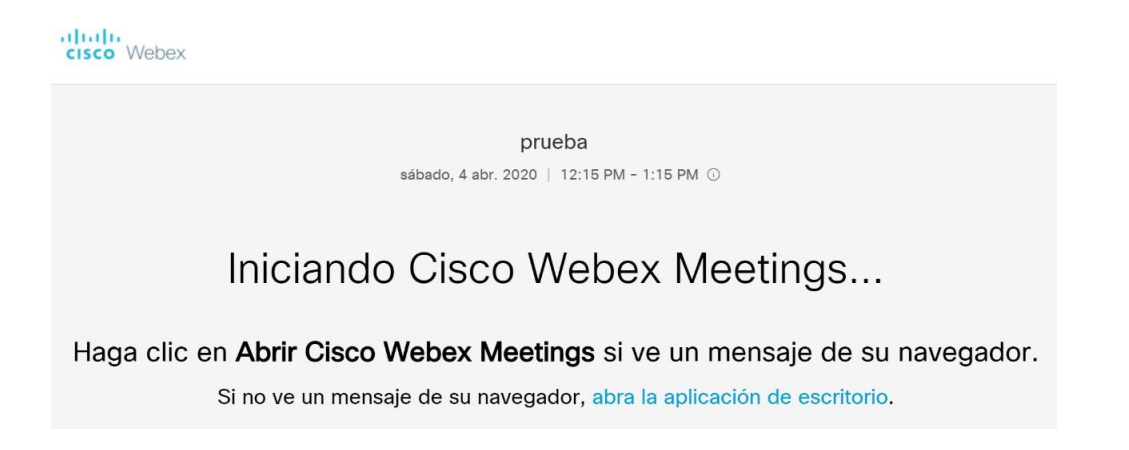

**Nota:** En caso de que no se tenga el programa instalado, el sistema pedirá descargarla aplicación de Webex, para realizar este proceso de descarga dar clic en la siguiente

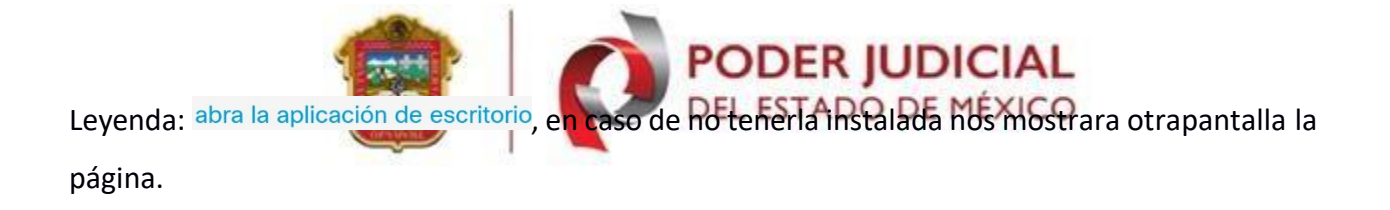

prueba sébado, 4 abr. 2020 | 12:15 PM - 1:15 PM () Haga clic en **Abrir Cisco Webex Meetings** si ve un mensaje de su navegador. Si la aplicación de escritorio no se inicia, es posible que tenga que descargarla.

Para iniciar la descarga tendremos que dar clic en la leyenda descargarla, iniciara la descarga en automático, lo buscaremos en nuestras descargas en la máquina que estamos realizando este proceso.

| 🖈 Acceso rápido |   | × Hoy (5) |                        |            |          |
|-----------------|---|-----------|------------------------|------------|----------|
| 💻 Escritorio    | * |           |                        |            |          |
| 🖊 Descargas     | * | 🥥 webex   | 03/04/2020 02:02 p. m. | Aplicación | 2,841 KB |
| Documentos      | * |           |                        |            |          |

Instalada la aplicación, se mostrará una ventana emergente, donde pediría Nombre (con el que se identificará en la sesión) ingresar un usuario y correo electrónico, lo cual nos permitirá ingresar a la reunión.

|                        | PODER JUDICIAL<br>DEL ESTADO DE MÉXICO          |    |
|------------------------|-------------------------------------------------|----|
| O Cisco Webex Meetings | @ ×                                             |    |
|                        | prueba meeeting ethan<br>12:15 PM - 01:15 PM    |    |
|                        | Introduzca su información                       |    |
|                        | Prueba<br>ramirez@pjedomex.gob.mx               |    |
|                        | Siguiente                                       |    |
|                        | ¿Ya tiene una cuenta? Iniciar sesión            |    |
| de ingresar tod        | os los datos solicitados se habilitara el botón | de |

Al momento de ingresar todos los datos solicitados se habilitara el botón de Siguiente lo cual nos permitirá ingresar a la reunión.

En caso de que la reunión no está lista o iniciado nos mostrara el siguiente mensaje:

Cisco Webex Meetings

0 ×

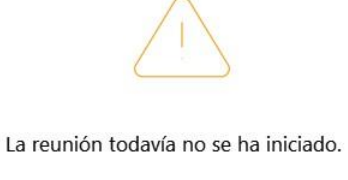

| ( | Aceptar                                          |  |
|---|--------------------------------------------------|--|
|   | CONVERSE AND AND AND AND AND AND AND AND AND AND |  |

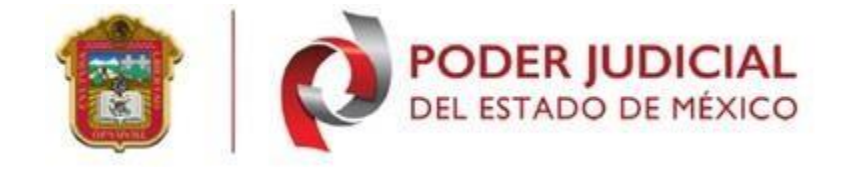

-Iniciada a la sesión, se mostrará una ventana emergente.

| Cisco Webex Meeting | s                       | () × |
|---------------------|-------------------------|------|
|                     | prueba meeeting ethan   |      |
|                     | 12:15 PM - 01:15 PM     |      |
|                     |                         |      |
|                     |                         |      |
|                     |                         |      |
|                     |                         |      |
|                     |                         |      |
|                     |                         |      |
|                     |                         |      |
|                     |                         |      |
|                     | 🖉 🖾 Iniciar una reunión |      |
|                     |                         |      |
|                     |                         |      |

En esta ventana tenemos la opción de poder de encender o apagar el micrófono y la cámara, una vez seleccionado las opciones daremos clic en el botón Iniciar una reunión y se visualizará la reunión de Webex, con algunas de sus herramientas en las parte inferior. Nota: Se recomienda encender el microfono y la cámara, para tener una mejor experiencia.

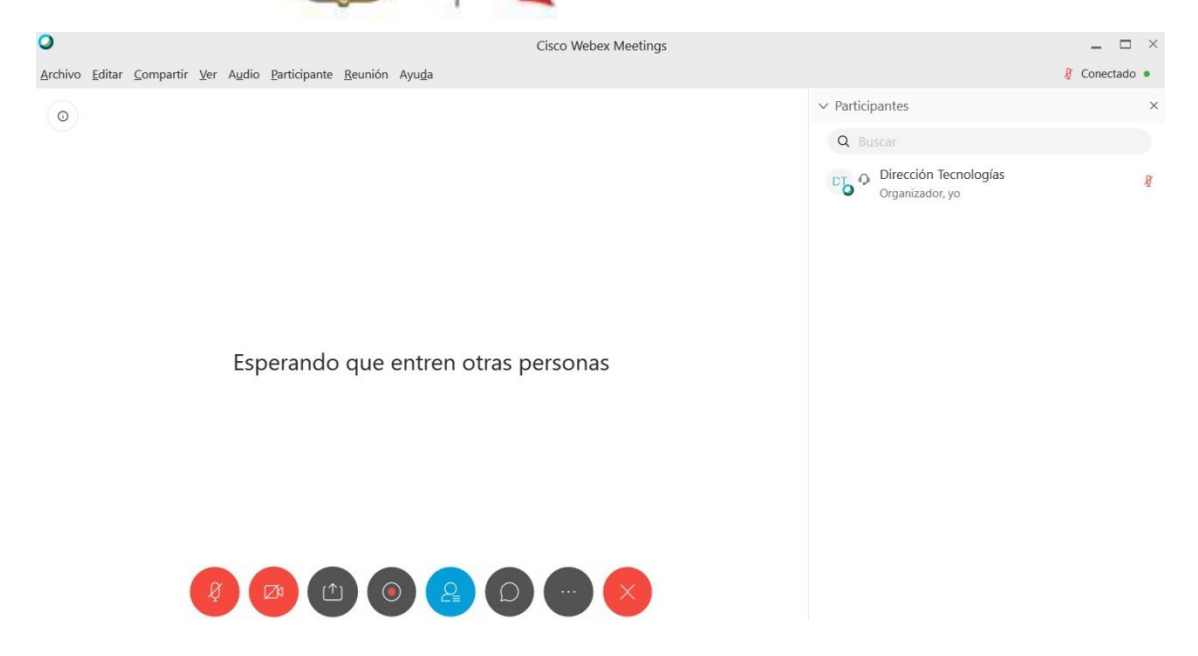

Las funciones de las herramientas son las siguientes:

- Este botón servirá para activar o desactivar el micrófono del equipo quenos encontremos en la conferencia.

  - La funcionalidad de este botón es para activar o desactivar la cámara delequipo, en el cual iniciamos la conferencia.
    - (<u>^</u>)
- Este botón tiene como funcionalidad la compartición de la pantalla paralos demás asistentes de la reunión.

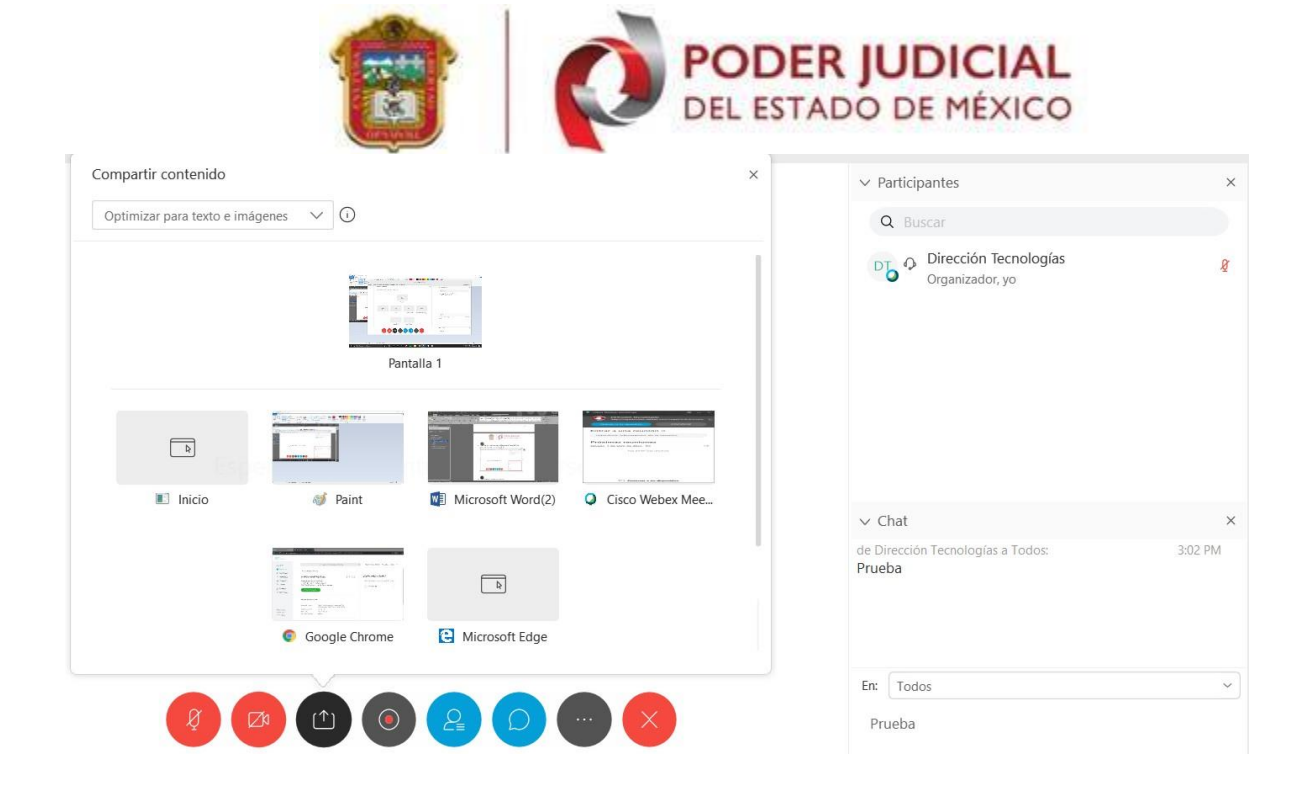

En esta parte se puede compartir la pantalla o una aplicación que se tenga abierta en la computadora.

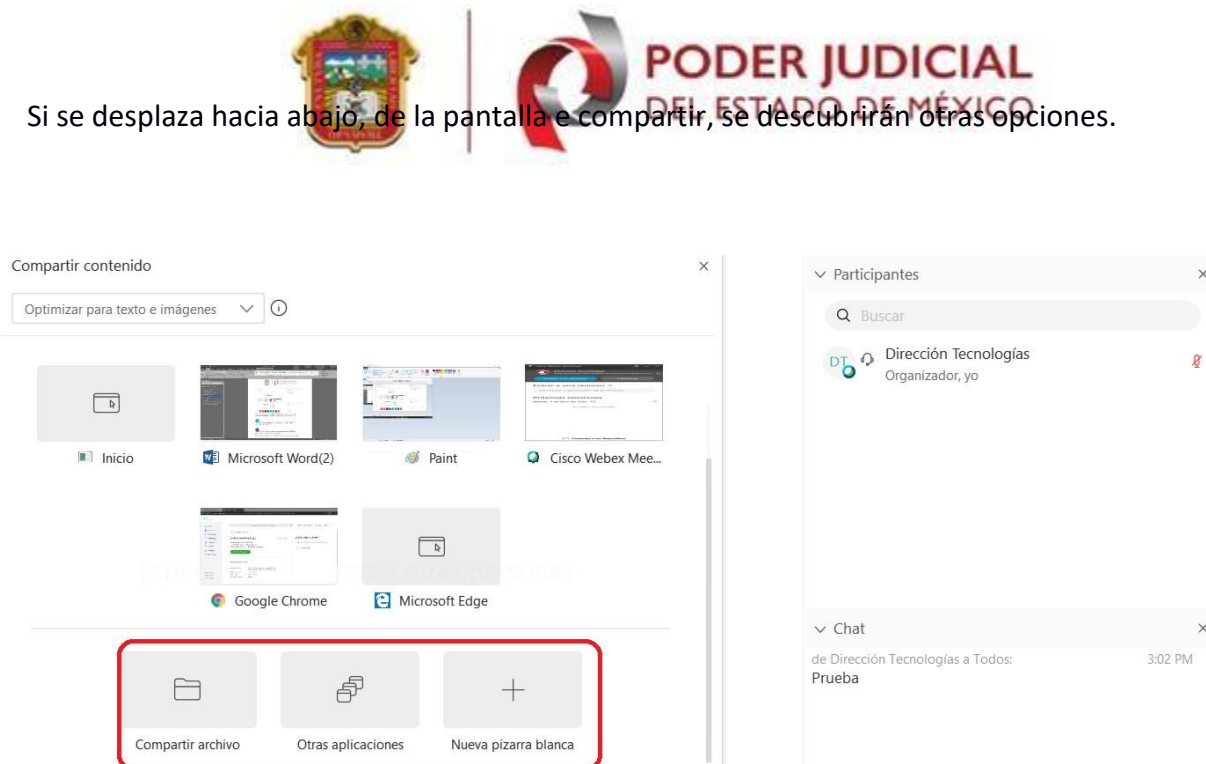

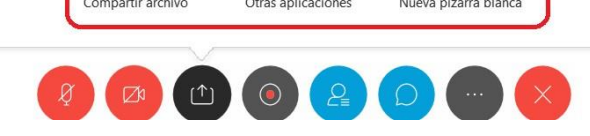

| e Di | ección Tecnologías a Todos: | 3:02 PM |
|------|-----------------------------|---------|
| rue  | Da                          |         |
|      |                             |         |
|      |                             |         |
|      |                             |         |
|      |                             |         |
|      |                             |         |

Compartir archivo : permitirá compartir un archivo guardado en la máquina que se esté utilizando.

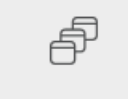

Otras aplicacioneso: permitirá compartir una aplicación instalada en lamáquina que no tengamos abierta o utilizando.

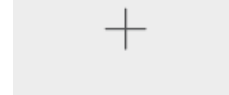

Nueva pizarra blanca

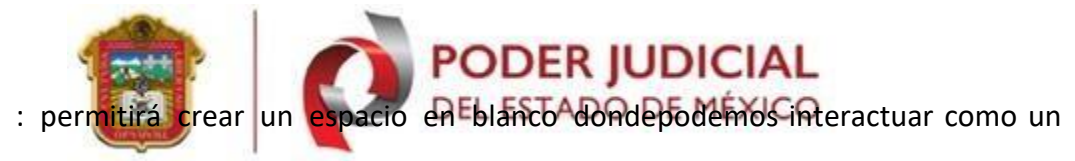

pizarrón utilizando el mouse.

• Esta herramienta servirá para visualizar la lista de los participantesconectados a

la conferencia.

La funcionalidad de este botón es para mostrar el apartado de chat, que se visualiza del lado derecho de la pantalla.

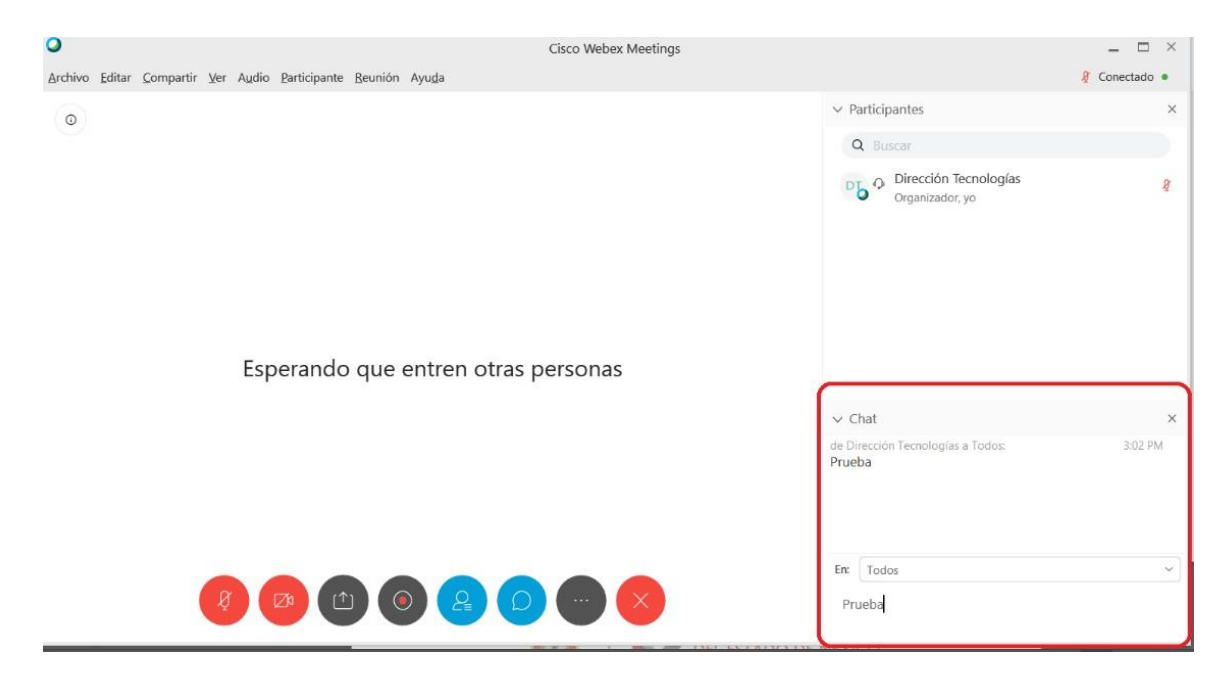

El chat nos permitirá iniciar una conversación con los participantes que están en la reunión. 44

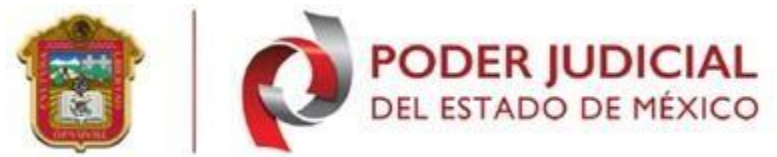

La opción "En:" permitirá enviar mensaje a "Todos" los participantes o permite elegir un participante.

- Este botón es para mostrar más opciones.
  - La funcionalidad de este botón será para finalizar la conferencia.

#### Audio

En caso de no poder escuchar al interlocutor, se tiene que verificar que está conectado el audio, para esto ir a la opción de "Audio" del menú principal (ubicado en la parte superior de la pantalla).

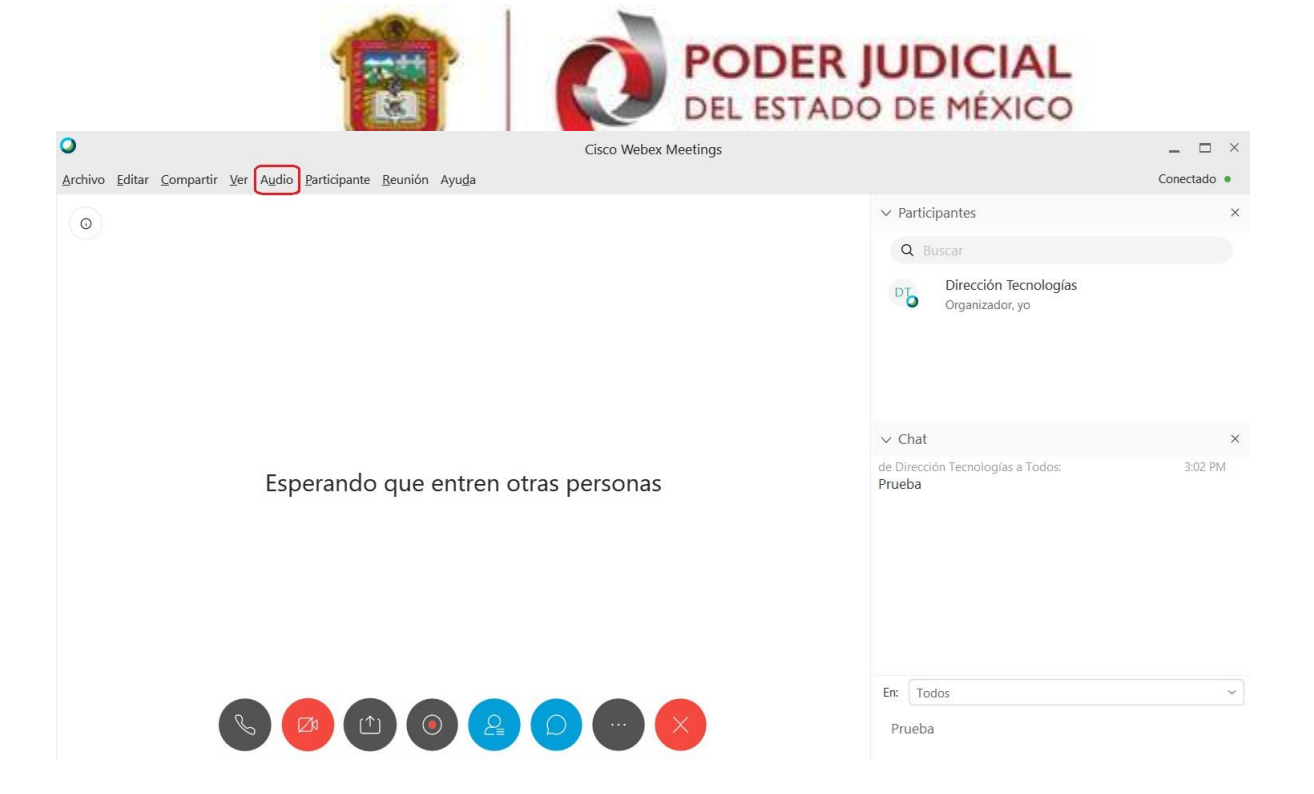

Lo cual desplegara más opciones, seleccionamos la opción de "Conexión de audio."

| <u>A</u> rchivo | <u>E</u> ditar | <u>C</u> ompartir | <u>V</u> er |                           | <u>P</u> articipante | <u>R</u> eunión    | Ayu <u>d</u> a |  |  |
|-----------------|----------------|-------------------|-------------|---------------------------|----------------------|--------------------|----------------|--|--|
|                 |                |                   | <u>C</u>    | <u>C</u> onexión de audio |                      |                    |                |  |  |
| 0               |                |                   |             | <u>C</u>                  | <u>C</u> ámara       |                    |                |  |  |
|                 |                |                   |             | C                         | onectar a un         | <u>d</u> ispositiv | 0              |  |  |

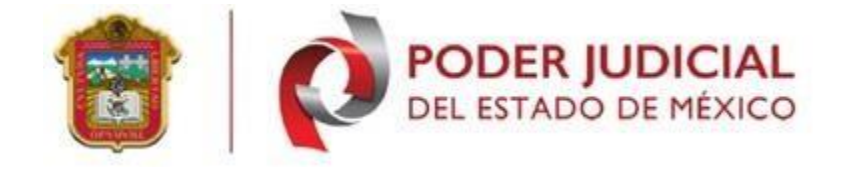

Se mostrará una ventana emergente donde indicara el estatus del audio, en caso de no estar conectado tendremos que seleccionara con el puntero del mouse en la parte de "Usar la computadora para..."

|                       | Conexión de audio   |                      |      |        |     |     |      |    |    |       |
|-----------------------|---------------------|----------------------|------|--------|-----|-----|------|----|----|-------|
|                       |                     |                      |      |        |     |     |      |    |    |       |
|                       | Usted no            | está conectado al au | dio. |        |     |     |      |    |    |       |
|                       | Conectar al audio   |                      |      |        |     |     |      |    |    |       |
|                       | တ္ Usar la computac | dora para 🕸          |      |        |     |     |      |    |    |       |
| Lo cual se nos mostra | ra un botón de      | Conectar y           | se   | tendrá | que | dar | clic | en | el | botón |
| mencionado.           |                     |                      |      |        |     |     |      |    |    |       |

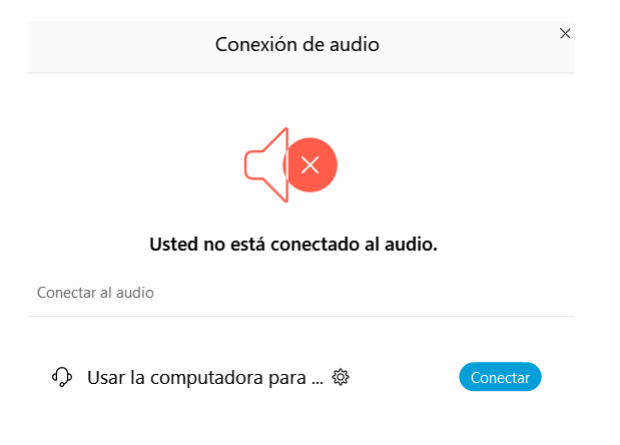

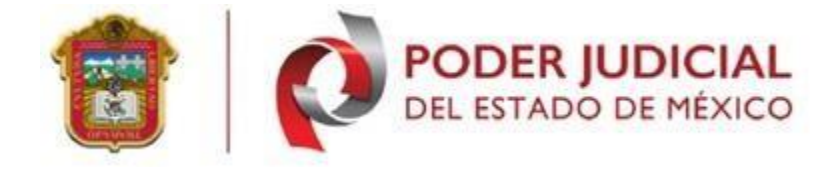

Al momento dar clic se nos cerrará la ventana emergente, lo cual si realizamos los mismos pasos para consultar el audio se visualizará como en la siguiente pantalla.

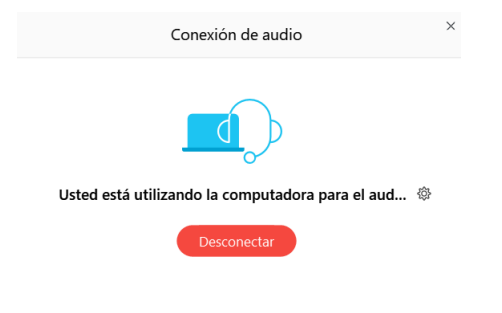

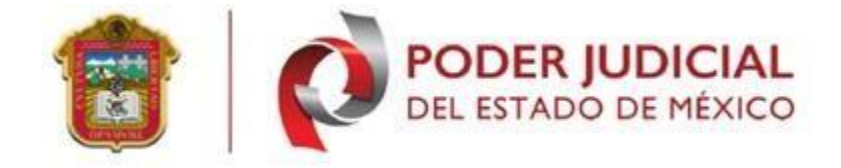

#### Guías de Operación

**Problema 1.** Como Interesado, no permite guardar los datos en el formulario. **Solución:** Solo podrá indicar los datos 15 minutos antes de su cita y hasta 15 minutos después.

Problema 2. Tuve un error al momento de capturar los datos de la cita.

**Solución:** Deberá realizar nuevamente el proceso, ya que no se permite la modificación.

# Soporte, dudas y aclaraciones

Para cualquier duda relaciona con el sistema, favor de comunicarse con el área de Centro de Servicio del Poder Judicial del Estado de México en las siguientes extensiones:

Centro de Servicio.

o 16727o 15401o 15471